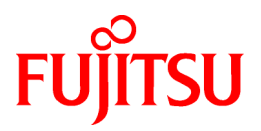

# FUJITSU Software ServerView Resource Orchestrator V3.4.0

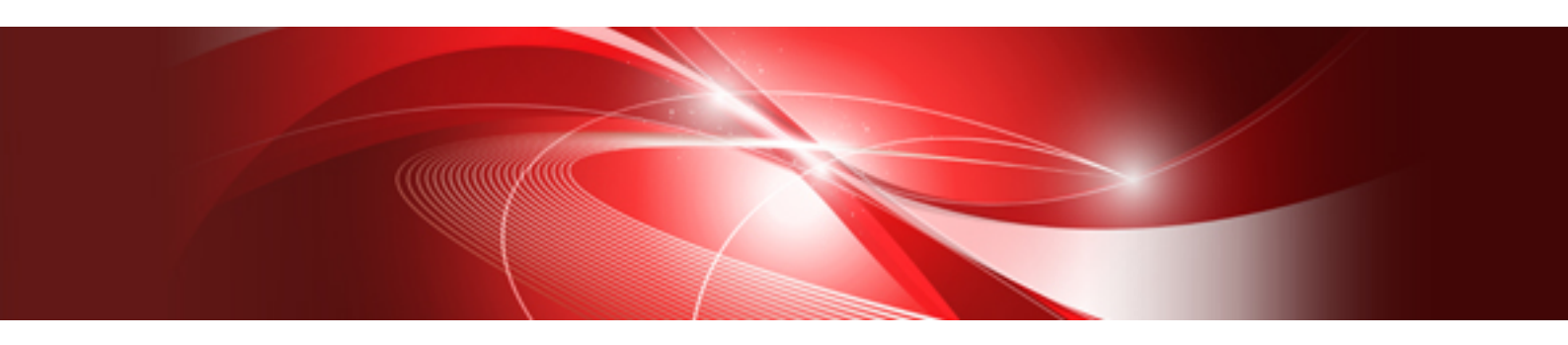

# Windows PE Creation Script Guide

Windows/Linux

J2X1-8136-02ENZ0(03) October 2020

# Preface

#### **Purpose of This Document**

This manual explains the functional overview and operation methods for the Windows PE creation script provided with FUJITSU Software ServerView Resource Orchestrator (hereinafter Resource Orchestrator).

#### **Intended Readers**

This manual is written for infrastructure administrators who will use Resource Orchestrator to backup and restore physical servers and physical L-Servers, and use the Resource Orchestrator cloning functions.

#### **Structure of This Document**

This manual is composed as follows:

#### **Chapter 1 Overview of the Windows PE Creation Script**

Explains the overview of the Windows PE creation script.

#### **Chapter 2 Flow of Operations Using Resource Orchestrator**

Explains the flow of operations when using the Windows PE creation script.

#### Chapter 3 Creation Procedure for Windows PE 5.1 (amd64)

Explains the creation procedure for Windows PE 5.1 (amd64).

#### **Chapter 4 Messages**

Explains the messages that are output when using this function.

#### **Chapter 5 Troubleshooting**

Explains the method for performing troubleshooting when using the Windows PE creation script.

#### Appendix A Creation Procedure for Windows PE 3.1 (amd64)

Explains the creation procedure for Windows PE 3.1 (amd64).

#### Appendix B Creation Procedure for Windows PE 3.1 (x86)

Explains the creation procedure for Windows PE 3.1 (x86).

#### Appendix C batch\_path\_design.ini

Explains batch\_path\_design.ini.

#### Web Site URLs

URLs provided as reference sources within the main text are correct as of October 2020.

#### **Document Conventions**

The notation in this manual conforms to the following conventions.

- When there is different information for the different versions of Resource Orchestrator, it is indicated as follows.

| [All Editions]    | Sections relevant for all editions  |
|-------------------|-------------------------------------|
| [Cloud Edition]   | Sections related to Cloud Edition   |
| [Virtual Edition] | Sections related to Virtual Edition |

- When using Resource Orchestrator and the functions necessary differ due to the necessary basic software (OS), it is indicated as follows:

#### [Windows Manager]

Sections related to Windows manager

#### [Linux Manager]

Sections related to Linux manager

#### [Windows]

Sections related to Windows

#### [Linux]

Sections related to Linux

#### [Red Hat Enterprise Linux]

Sections related to Red Hat Enterprise Linux

#### [Solaris]

Sections related to Solaris

#### [VMware]

Sections related to VMware

#### [Horizon View]

Sections related to VMware Horizon View

#### [Hyper-V]

Sections related to Hyper-V

#### [Xen]

Sections related to RHEL5-Xen

#### [KVM]

Sections related to RHEL-KVM

#### [Solaris Zones]

Sections related to Solaris Zones (Solaris 10) and Solaris Zones (Solaris 11)

#### [Solaris Zones (Solaris 10)]

Sections related to Solaris Zones with Solaris 10 VM hosts

#### [Solaris Zones (Solaris 11)]

Sections related to Solaris Zones with Solaris 11 VM hosts

#### [OVM for x86]

Sections related to Oracle VM Server for x86 2.2 and Oracle VM Server for x86 3.x

#### [OVM for x86 2.2]

Sections related to Oracle VM Server for x86 2.2

#### [OVM for x86 3.x]

Sections related to Oracle VM Server for x86 3.2 and Oracle VM Server for x86 3.3

#### [OVM for SPARC]

Sections related to Oracle VM Server for SPARC

#### [Citrix Xen]

Sections related to Citrix XenServer

#### [Physical Servers]

Sections related to physical servers

#### [Trend Micro OfficeScan]

Sections related to Trend Micro OfficeScan

#### [Symantec]

Sections related to Symantec Endpoint Protection

#### [McAfee]

Sections related to McAfee ePolicy Orchestrator

- Unless specified otherwise, the blade servers mentioned in this manual refer to PRIMERGY BX servers.
- Oracle Solaris may also be indicated as Solaris, Solaris Operating System, or Solaris OS.
- Oracle Solaris Zones may also be indicated as Solaris Containers or Solaris Container.
- Oracle VM Server for x86 may also be indicated as Oracle VM.
- In Resource Orchestrator, the following servers are referred to as SPARC Enterprise.
  - SPARC Enterprise M3000/M4000/M5000/M8000/M9000
  - SPARC Enterprise T5120/T5140/T5220/T5240/T5440
- In Resource Orchestrator, the following servers are referred to as SPARC M12.
  - SPARC M12-1/M12-2/M12-2S
- In Resource Orchestrator, the following servers are referred to as SPARC M10.
  - SPARC M10-1/M10-4/M10-4S
- Fujitsu SPARC M12 is the product name used for SPARC M12 when they are sold outside Japan.
- Fujitsu M10 is the product name used for SPARC M10 when they are sold outside Japan.
- In this manual, Fujitsu SPARC M12 is referred to as SPARC M12.
- In this manual, Fujitsu M10 is referred to as SPARC M10.
- In this manual, Fujitsu SPARC M12 and Fujitsu M10 are collectively referred to as SPARC M10/M12.
- In Resource Orchestrator, the following software is referred to as GLS.
  - PRIMECLUSTER GLS 4.4 or earlier
- In Resource Orchestrator, the following software is referred to as GDS.
  - PRIMECLUSTER GDS 4.4 or earlier
- References and character strings or values requiring emphasis are indicated using double quotes ( " ).
- GUI items are shown enclosed by brackets ([]).
- The order of selecting menus is indicated using [ ]-[ ].
- Text to be entered by the user is indicated using bold text.
- Variables are indicated using italic text and underscores.
- The ellipses ("...") in menu names, indicating settings and operation window startup, are not shown.
- The ">" used in Windows is included in usage examples. When using Linux, read ">" as meaning "#".
- When using Resource Orchestrator on Windows 8 and Windows Server 2012, please note the following. When OS operations are explained in this manual, the examples assume OSs up to Windows 7 and Windows Server 2008. When using Resource Orchestrator on Windows 8 or Windows Server 2012, take explanations regarding the [Start] menu as indicating the [Apps] screen. The [Apps] screen can be displayed by right-clicking on the [Start] screen and then right-clicking [All apps].
- When using Resource Orchestrator on Windows 8.1 and Windows Server 2012 R2, please note the following. When OS operations are explained in this manual, the examples assume OSs up to Windows 7 and Windows Server 2008. When using Resource Orchestrator on Windows 8.1 or Windows Server 2012 R2, take explanations regarding the [Start] menu as indicating the [Apps] screen. The [Apps] screen can be displayed by swiping the [Start] screen from bottom to top, or clicking the downward facing arrow on the lower-left of the [Start] screen.

#### Menus in the ROR console

Operations on the ROR console can be performed using either the menu bar or pop-up menus.

By convention, procedures described in this manual only refer to pop-up menus.

#### **Regarding Installation Folder Paths**

The installation folder path may be given as C:\Fujitsu\ROR in this manual.

Replace it as shown below.

[Virtual Edition]

- When using Windows 64-bit (x64)

C:\Program Files (x86)\Resource Orchestrator

- When using Windows 32-bit (x86)

C:\Program Files\Resource Orchestrator

[Cloud Edition]

C:\Program Files (x86)\Resource Orchestrator

#### **Command Examples**

The paths used in command examples may be abbreviated. When using commands, execute them using the paths in the "Name" column in the "Reference Guide (Command) VE" and the "Reference Guide (Command/XML) CE".

#### Abbreviations

The following abbreviations are use in this manual.

#### Category

Abbreviation

- Products

#### Windows

#### Windows

- Microsoft(R) Windows Server(R) 2012 Standard
- Microsoft(R) Windows Server(R) 2012 Datacenter
- Microsoft(R) Windows Server(R) 2012 R2 Essentials
- Microsoft(R) Windows Server(R) 2012 R2 Standard
- Microsoft(R) Windows Server(R) 2012 R2 Datacenter
- Microsoft(R) Windows Server(R) 2016 Standard
- Microsoft(R) Windows Server(R) 2016 Datacenter
- Microsoft(R) Windows Server(R) 2019 Standard
- Microsoft(R) Windows Server(R) 2019 Datacenter
- Windows(R) 7 Professional
- Windows(R) 7 Ultimate
- Windows(R) 8.1 Pro
- Windows(R) 8.1 Enterprise
- Windows(R) 10 Pro
- Windows(R) 10 Enterprise

#### Windows Server 2012

- Microsoft(R) Windows Server(R) 2012 Standard
- Microsoft(R) Windows Server(R) 2012 Datacenter
- Microsoft(R) Windows Server(R) 2012 R2 Essentials

- Microsoft(R) Windows Server(R) 2012 R2 Standard
- Microsoft(R) Windows Server(R) 2012 R2 Datacenter

#### Windows Server 2016

- Microsoft(R) Windows Server(R) 2016 Standard
- Microsoft(R) Windows Server(R) 2016 Datacenter

#### Windows Server 2019

- Microsoft(R) Windows Server(R) 2019 Standard
- Microsoft(R) Windows Server(R) 2019 Datacenter

#### Windows PE

- Microsoft(R) Windows(R) Preinstallation Environment

#### Windows 7

- Windows(R) 7 Professional
- Windows(R) 7 Ultimate

#### Windows 8.1

- Windows(R) 8.1 Pro
- Windows(R) 8.1 Enterprise

#### Windows 10

- Windows(R) 10 Pro
- Windows(R) 10 Enterprise

#### DOS

- Microsoft(R) MS-DOS(R) operating system, DR DOS(R)

#### **MSFC**

- Microsoft(R) Windows Server(R) 2012 Standard Failover Cluster
- Microsoft(R) Windows Server(R) 2012 Datacenter Failover Cluster

#### SCVMM

- Microsoft(R) System Center 2012 Virtual Machine Manager
- Microsoft(R) System Center 2012 R2 Virtual Machine Manager
- Microsoft(R) System Center 2016 Virtual Machine Manager

#### Linux

#### Linux

- Red Hat(R) Enterprise Linux(R) 6.0 (for x86)
- Red Hat(R) Enterprise Linux(R) 6.0 (for Intel64)
- Red Hat(R) Enterprise Linux(R) 6.1 (for x86)
- Red Hat(R) Enterprise Linux(R) 6.1 (for Intel64)
- Red Hat(R) Enterprise Linux(R) 6.2 (for x86)
- Red Hat(R) Enterprise Linux(R) 6.2 (for Intel64)
- Red Hat(R) Enterprise Linux(R) 6.3 (for x86)
- Red Hat(R) Enterprise Linux(R) 6.3 (for Intel64)
- Red Hat(R) Enterprise Linux(R) 6.4 (for x86)
- Red Hat(R) Enterprise Linux(R) 6.4 (for Intel64)

- Red Hat(R) Enterprise Linux(R) 6.5 (for x86)
- Red Hat(R) Enterprise Linux(R) 6.5 (for Intel64)
- Red Hat(R) Enterprise Linux(R) 6.6 (for x86)
- Red Hat(R) Enterprise Linux(R) 6.6 (for Intel64)
- Red Hat(R) Enterprise Linux(R) 6.7 (for x86)
- Red Hat(R) Enterprise Linux(R) 6.7 (for Intel64)
- Red Hat(R) Enterprise Linux(R) 6.8 (for x86)
- Red Hat(R) Enterprise Linux(R) 6.8 (for Intel64)
- Red Hat(R) Enterprise Linux(R) 6.9 (for x86)
- Red Hat(R) Enterprise Linux(R) 6.9 (for Intel64)
- Red Hat(R) Enterprise Linux(R) 6.10 (for x86)
- Red Hat(R) Enterprise Linux(R) 6.10 (for Intel64)
- Red Hat(R) Enterprise Linux(R) 7.0 (for Intel64)
- Red Hat(R) Enterprise Linux(R) 7.1 (for Intel64)
- Red Hat(R) Enterprise Linux(R) 7.2 (for Intel64)
- Red Hat(R) Enterprise Linux(R) 7.4 (for Intel64)
- Red Hat(R) Enterprise Linux(R) 7.5 (for Intel64)
- SUSE(R) Linux Enterprise Server 10 Service Pack 2 for x86
- SUSE(R) Linux Enterprise Server 10 Service Pack 2 for AMD64 & Intel64
- SUSE(R) Linux Enterprise Server 10 Service Pack 3 for x86
- SUSE(R) Linux Enterprise Server 10 Service Pack 3 for AMD64 & Intel64
- SUSE(R) Linux Enterprise Server 11 for x86
- SUSE(R) Linux Enterprise Server 11 for AMD64 & Intel64
- SUSE(R) Linux Enterprise Server 11 Service Pack 1 for x86
- SUSE(R) Linux Enterprise Server 11 Service Pack 1 for AMD64 & Intel64
- Oracle Enterprise Linux Release 6.7 for x86 (32-bit)
- Oracle Enterprise Linux Release 6.7 for x86\_64 (64-bit)
- Oracle Enterprise Linux Release 7.2 for x86 (32-bit)
- Oracle Enterprise Linux Release 7.2 for x86\_64 (64-bit)

#### **Red Hat Enterprise Linux**

- Red Hat(R) Enterprise Linux(R) 6.0 (for x86)
- Red Hat(R) Enterprise Linux(R) 6.0 (for Intel64)
- Red Hat(R) Enterprise Linux(R) 6.1 (for x86)
- Red Hat(R) Enterprise Linux(R) 6.1 (for Intel64)
- Red Hat(R) Enterprise Linux(R) 6.2 (for x86)
- Red Hat(R) Enterprise Linux(R) 6.2 (for Intel64)
- Red Hat(R) Enterprise Linux(R) 6.3 (for x86)
- Red Hat(R) Enterprise Linux(R) 6.3 (for Intel64)
- Red Hat(R) Enterprise Linux(R) 6.4 (for x86)
- Red Hat(R) Enterprise Linux(R) 6.4 (for Intel64)

- Red Hat(R) Enterprise Linux(R) 6.5 (for x86)
- Red Hat(R) Enterprise Linux(R) 6.5 (for Intel64)
- Red Hat(R) Enterprise Linux(R) 6.6 (for x86)
- Red Hat(R) Enterprise Linux(R) 6.6 (for Intel64)
- Red Hat(R) Enterprise Linux(R) 6.7 (for x86)
- Red Hat(R) Enterprise Linux(R) 6.7 (for Intel64)
- Red Hat(R) Enterprise Linux(R) 6.8 (for x86)
- Red Hat(R) Enterprise Linux(R) 6.8 (for Intel64)
- Red Hat(R) Enterprise Linux(R) 6.9 (for x86)
- Red Hat(R) Enterprise Linux(R) 6.9 (for Intel64)
- Red Hat(R) Enterprise Linux(R) 6.10 (for x86)
- Red Hat(R) Enterprise Linux(R) 6.10 (for Intel64)
- Red Hat(R) Enterprise Linux(R) 7.0 (for Intel64)
- Red Hat(R) Enterprise Linux(R) 7.1 (for Intel64)
- Red Hat(R) Enterprise Linux(R) 7.2 (for Intel64)
- Red Hat(R) Enterprise Linux(R) 7.4 (for Intel64)
- Red Hat(R) Enterprise Linux(R) 7.5 (for Intel64)

#### **Red Hat Enterprise Linux 6**

- Red Hat(R) Enterprise Linux(R) 6.0 (for x86)
- Red Hat(R) Enterprise Linux(R) 6.0 (for Intel64)
- Red Hat(R) Enterprise Linux(R) 6.1 (for x86)
- Red Hat(R) Enterprise Linux(R) 6.1 (for Intel64)
- Red Hat(R) Enterprise Linux(R) 6.2 (for x86)
- Red Hat(R) Enterprise Linux(R) 6.2 (for Intel64)
- Red Hat(R) Enterprise Linux(R) 6.3 (for x86)
- Red Hat(R) Enterprise Linux(R) 6.3 (for Intel64)
- Red Hat(R) Enterprise Linux(R) 6.4 (for x86)
- Red Hat(R) Enterprise Linux(R) 6.4 (for Intel64)
- Red Hat(R) Enterprise Linux(R) 6.5 (for x86)
- Red Hat(R) Enterprise Linux(R) 6.5 (for Intel64)
- Red Hat(R) Enterprise Linux(R) 6.6 (for x86)
- Red Hat(R) Enterprise Linux(R) 6.6 (for Intel64)
- Red Hat(R) Enterprise Linux(R) 6.7 (for x86)
- Red Hat(R) Enterprise Linux(R) 6.7 (for Intel64)
- Red Hat(R) Enterprise Linux(R) 6.8 (for x86)
- Red Hat(R) Enterprise Linux(R) 6.8 (for Intel64)
- Red Hat(R) Enterprise Linux(R) 6.9 (for x86)
- Red Hat(R) Enterprise Linux(R) 6.9 (for Intel64)
- Red Hat(R) Enterprise Linux(R) 6.10 (for x86)
- Red Hat(R) Enterprise Linux(R) 6.10 (for Intel64)

#### **Red Hat Enterprise Linux 7**

- Red Hat(R) Enterprise Linux(R) 7.0 (for Intel64)
- Red Hat(R) Enterprise Linux(R) 7.1 (for Intel64)
- Red Hat(R) Enterprise Linux(R) 7.2 (for Intel64)
- Red Hat(R) Enterprise Linux(R) 7.4 (for Intel64)
- Red Hat(R) Enterprise Linux(R) 7.5 (for Intel64)

#### SUSE Linux Enterprise Server

- SUSE(R) Linux Enterprise Server 10 Service Pack 2 for x86
- SUSE(R) Linux Enterprise Server 10 Service Pack 2 for AMD64 & Intel64
- SUSE(R) Linux Enterprise Server 10 Service Pack 3 for x86
- SUSE(R) Linux Enterprise Server 10 Service Pack 3 for AMD64 & Intel64
- SUSE(R) Linux Enterprise Server 11 for x86
- SUSE(R) Linux Enterprise Server 11 for AMD64 & Intel64
- SUSE(R) Linux Enterprise Server 11 Service Pack 1 for x86
- SUSE(R) Linux Enterprise Server 11 Service Pack 1 for AMD64 & Intel64

#### **Oracle Enterprise Linux**

- Oracle Enterprise Linux Release 6.7 for x86 (32-bit)
- Oracle Enterprise Linux Release 6.7 for x86\_64 (64-bit)
- Oracle Enterprise Linux Release 7.2 for x86 (32-bit)
- Oracle Enterprise Linux Release 7.2 for x86\_64 (64-bit)

#### KVM

#### **RHEL-KVM**

- Red Hat(R) Enterprise Linux(R) 6.1 (for x86) Virtual Machine Function
- Red Hat(R) Enterprise Linux(R) 6.1 (for Intel64) Virtual Machine Function
- Red Hat(R) Enterprise Linux(R) 6.2 (for x86) Virtual Machine Function
- Red Hat(R) Enterprise Linux(R) 6.2 (for Intel64) Virtual Machine Function
- Red Hat(R) Enterprise Linux(R) 6.3 (for x86) Virtual Machine Function
- Red Hat(R) Enterprise Linux(R) 6.3 (for Intel64) Virtual Machine Function
- Red Hat(R) Enterprise Linux(R) 6.4 (for x86) Virtual Machine Function
- Red Hat(R) Enterprise Linux(R) 6.4 (for Intel64) Virtual Machine Function
- Red Hat(R) Enterprise Linux(R) 6.5 (for x86) Virtual Machine Function
- Red Hat(R) Enterprise Linux(R) 6.5 (for Intel64) Virtual Machine Function
- Red Hat(R) Enterprise Linux(R) 6.6 (for x86) Virtual Machine Function
- Red Hat(R) Enterprise Linux(R) 6.6 (for Intel64) Virtual Machine Function
- Red Hat(R) Enterprise Linux(R) 6.7 (for x86) Virtual Machine Function
- Red Hat(R) Enterprise Linux(R) 6.7 (for Intel64) Virtual Machine Function
- Red Hat(R) Enterprise Linux(R) 6.8 (for x86) Virtual Machine Function
- Red Hat(R) Enterprise Linux(R) 6.8 (for Intel64) Virtual Machine Function

### Xen

#### Xen

- Citrix XenServer(R) 5.5
- Citrix Essentials(TM) for XenServer 5.5, Enterprise Edition
- Citrix XenServer(R) 6.0
- Citrix Essentials(TM) for XenServer 6.0, Enterprise Edition

#### Citrix

#### **Citrix XenServer**

- Citrix XenServer(R) 6.0
- Citrix XenServer(R) 6.0.2
- Citrix XenServer(R) 6.1.0
- Citrix XenServer(R) 6.2.0
- Citrix XenServer(R) 7.1 LTSR
- Citrix XenServer(R) 7.2
- Citrix Hypervisor(R)

#### XenServer 6

- Citrix XenServer(R) 6.0
- Citrix Essentials(TM) for XenServer 6.0, Enterprise Edition

#### **Citrix XenApp**

- Citrix XenApp(R)
- Citrix Virtual Apps(R)

#### **Citrix XenDesktop**

- Citrix XenDesktop(R)
- Citrix Virtual Apps and Desktops(R)

#### **Oracle Solaris**

#### Solaris

- Oracle Solaris 10 05/09 (Update7)
- Oracle Solaris 11 11/11
- Oracle Solaris 11.1
- Oracle Solaris 11.2
- Oracle Solaris 11.3

#### Oracle VM

#### OVM for x86 2.2

- Oracle(R) VM Server for x86 2.2

#### OVM for x86 3.x

#### OVM for x86 3.2

- Oracle VM Server for x86 v3.2.x

#### OVM for x86 3.3

- Oracle VM Server for x86 v3.3.x

#### OVM for SPARC

- Oracle(R) VM Server for SPARC

#### **Oracle VM Manager**

- Oracle(R) VM Manager

#### EMC

#### Navisphere

- EMC Navisphere Manager

#### **Solutions Enabler**

- EMC Solutions Enabler

#### VMware

#### VMware vSphere or vSphere

- VMware vSphere(R) 4
- VMware vSphere(R) 4.1
- VMware vSphere(R) 5
- VMware vSphere(R) 5.1
- VMware vSphere(R) 5.5
- VMware vSphere(R) 6
- VMware vSphere(R) 6.5
- VMware vSphere(R) 6.7

#### VMware ESX

- VMware(R) ESX(R)

#### VMware ESX 4

- VMware(R) ESX(R) 4

#### VMware ESXi

- VMware(R) ESXi(TM)

#### VMware ESXi 5.0

- VMware(R) ESXi(TM) 5.0

#### VMware ESXi 5.1

- VMware(R) ESXi(TM) 5.1

#### VMware ESXi 5.5

- VMware(R) ESXi(TM) 5.5

#### VMware ESXi 6.0

- VMware(R) ESXi(TM) 6.0

#### VMware ESXi 6.5

- VMware(R) ESXi(TM) 6.5

#### VMware ESXi 6.7

- VMware(R) ESXi(TM) 6.7

#### **VMware Infrastructure Client**

- VMware(R) Infrastructure Client

#### VMware Tools

- VMware(R) Tools

#### VMware vSphere 4.0 or vSphere 4.0

- VMware vSphere(R) 4.0

#### VMware vSphere 4.1 or vSphere 4.1

- VMware vSphere(R) 4.1

#### VMware vSphere 5 or vSphere 5

- VMware vSphere(R) 5

#### VMware vSphere 5.1 or vSphere 5.1

- VMware vSphere(R) 5.1

#### VMware vSphere 5.5 or vSphere 5.5

- VMware vSphere(R) 5.5

#### VMware vSphere 6.0 or vSphere 6.0

- VMware vSphere(R) 6.0

#### VMware vSphere 6.5 or vSphere 6.5

- VMware vSphere(R) 6.5

#### VMware vSphere 6.7 or vSphere 6.7

- VMware vSphere(R) 6.7

#### VMware vSphere Client or vSphere Client

- VMware vSphere(R) Client

#### VMware vCenter Server or vCenter Server

- VMware(R) vCenter(TM) Server

#### VMware vCenter Server Appliance or vCenter Server Appliance

- VMware(R) vCenter(TM) Server Appliance(TM)

#### VMware vClient

- VMware(R) vClient(TM)

#### VMware FT

- VMware(R) Fault Tolerance

#### VMware DRS

- VMware(R) Distributed Resource Scheduler

#### VMware DPM

- VMware(R) Distributed Power Management

#### VMware Storage VMotion

- VMware(R) Storage VMotion

#### VMware vDS

- VMware(R) vNetwork Distributed Switch

#### VMware Horizon View

- VMware Horizon View 5.2.x
- VMware Horizon View 5.3.x
- VMware Horizon 6.0 (with View)

#### VMware VSAN or VSAN

- VMware(R) Virtual SAN(TM)

#### VMware vSphere Web Client or vSphere Web Client

- VMware vSphere(R) Web Client

#### VMware NSX

- VMware NSX(R)
- VMware NSX(R) for vSphere(R)
- VMware NSX(R) for vSphere(R) 6.3

#### VMware NSX Controller or NSX Controller

- VMware NSX(R) Controller(TM)

#### VMware NSX Edge or NSX Edge

- VMware NSX(R) Edge(TM)

#### VMware NSX Manager or NSX Manager

- VMware NSX(R) Manager(TM)

#### Excel

#### Excel

- Microsoft(R) Office Excel(R) 2007
- Microsoft(R) Office Excel(R) 2010
- Microsoft(R) Office Excel(R) 2013

#### Excel 2007

- Microsoft(R) Office Excel(R) 2007

#### Excel 2010

- Microsoft(R) Office Excel(R) 2010

#### Excel 2013

- Microsoft(R) Office Excel(R) 2013

#### Browsers

#### **Internet Explorer**

- Windows(R) Internet Explorer(R) 9
- Internet Explorer(R) 10
- Internet Explorer(R) 11

#### Firefox

- Firefox(R)

#### **Antivirus Software**

#### OfficeScan

- Trend Micro OfficeScan

#### McAfee ePolicy Orchestrator

- McAfee(R) ePolicy Orchestrator(R)

#### McAfee ePO

- McAfee(R) ePolicy Orchestrator(R)

#### **McAfee Agent**

- McAfee(R) Agent

#### **McAfee Endpoint Security**

- McAfee(R) Endpoint Security

#### Symantec Endpoint Protection

- Symantec(TM) Endpoint Protection

#### Symantec Endpoint Protection Manager

- Symantec(TM) Endpoint Protection Manager

#### BMC

#### BladeLogic

- BMC BladeLogic Server Automation

#### ETERNUS

#### ESC

- ETERNUS SF Storage Cruiser

#### ServerView

#### ServerView Agent

- ServerView SNMP Agents for MS Windows (32-bit and 64-bit)
- ServerView Agents Linux
- ServerView Agents VMware for VMware ESX Server

#### VIOM

- ServerView Virtual-IO Manager

#### ISM

- ServerView Infrastructure Manager
- Infrastructure Manager

#### SVOM

- ServerView Operations Manager

#### SVFAB

- ServerView Fabric Manager

#### RCVE

- ServerView Resource Coordinator VE

#### ROR

- FUJITSU Software ServerView Resource Orchestrator

#### ROR VE

- FUJITSU Software ServerView Resource Orchestrator Virtual Edition

#### ROR CE

- FUJITSU Software ServerView Resource Orchestrator Cloud Edition

#### **Resource Coordinator**

- Systemwalker Resource Coordinator
- Systemwalker Resource Coordinator Virtual server Edition

#### **Resource Coordinator VE**

- ServerView Resource Coordinator VE
- Systemwalker Resource Coordinator Virtual server Edition

#### **Resource Orchestrator**

- FUJITSU Software ServerView Resource Orchestrator

#### **Export Administration Regulation Declaration**

Exportation/release of this document may require necessary procedures in accordance with the regulations of your resident country and/or US export control laws.

#### **Trademark Information**

- BMC, BMC Software, and the BMC Software logo are the exclusive properties of BMC Software, Inc., are registered with the U.S. Patent and Trademark Office, and may be registered or pending registration in other countries.
- Citrix, Citrix Virtual Apps and Desktops, Citrix Virtual Apps, Citrix Hypervisor, XenApp, XenDesktop, XenServer, Citrix Essentials are trademarks of Citrix Systems, Inc. and/or one of its subsidiaries, and may be registered in the United States Patent and Trademark Office and in other countries.
- EMC, EMC2, CLARiiON, VNX, Symmetrix, and Navisphere are trademarks or registered trademarks of EMC Corporation.
- HP is a registered trademark of Hewlett-Packard Company.
- Linux(R) is a trademark or registered trademark of Linus Torvalds in the United States and other countries.
- McAfee and the McAfee logo, ePolicy Orchestrator, and McAfee ePO are trademarks or registered trademarks of McAfee, LLC or its subsidiaries in the United States and other countries.
- Microsoft, Windows, MS-DOS, Windows Server, Windows Vista, Excel, Active Directory, and Internet Explorer are either registered trademarks or trademarks of Microsoft Corporation in the United States and other countries.
- Firefox is a trademark or registered trademark of the Mozilla Foundation in the United States and other countries.
- NetApp is a registered trademark of Network Appliance, Inc. in the US and other countries. Data ONTAP, Network Appliance, and Snapshot are trademarks of Network Appliance, Inc. in the US and other countries.
- Oracle and Java are registered trademarks of Oracle and/or its affiliates.
- Red Hat, RPM and all Red Hat-based trademarks and logos are trademarks or registered trademarks of Red Hat, Inc. in the United States and other countries.
- "SUSE" and the SUSE logo are trademarks of SUSE LLC or its subsidiaries or affiliates.
- Symantec and the Symantec logo are trademarks or registered trademarks of the Symantec Corporation or its subsidiaries in the United States and other countries.
- TREND MICRO and OfficeScan are registered trademarks of Trend Micro, Inc.
- VMware, the VMware "boxes" logo and design, Virtual SMP, and VMotion are registered trademarks or trademarks of VMware, Inc. in the United States and/or other jurisdictions.
- ServerView and Systemwalker are registered trademarks of FUJITSU LIMITED.
- All other brand and product names are trademarks or registered trademarks of their respective owners.

#### Notices

- The contents of this manual shall not be reproduced without express written permission from FUJITSU LIMITED.
- The contents of this manual are subject to change without notice.

#### **Revision History**

| Month/Year Issued, Edition | Manual Code          |
|----------------------------|----------------------|
| October 2018, Edition 2.0  | J2X1-8136-02ENZ0(00) |

| Month/Year Issued, Edition | Manual Code          |
|----------------------------|----------------------|
| December 2018, Edition 2.1 | J2X1-8136-02ENZ0(01) |
| December 2018, Edition 2.2 | J2X1-8136-02ENZ0(02) |
| October 2020, Edition 2.3  | J2X1-8136-02ENZ0(03) |

### **Copyright Notice**

Copyright 2018-2020 FUJITSU LIMITED

# Contents

| Preface                                                                                 | i           |
|-----------------------------------------------------------------------------------------|-------------|
| Chapter 1 Overview of the Windows PE Creation Script                                    | 1           |
| 1.1 What is Windows PE Creation Script                                                  | 1           |
| 1.2 Flow Un to Placing a Windows PE on a Resource Orchestrator Manager                  | 1<br>1      |
| 1.2 Flow Op to Flacing a windows FE on a Resource Orchestrator Manager                  | ·····1<br>2 |
| 1.5 Windows 1 E. Versions Supported by the Windows 1 E. Creation Script.                | 2           |
| 1.5 Environment for Windows PE Creation Script Operation                                | 2           |
| 1.6 Folder Configuration of the Windows PE Creation Script                              |             |
| 1.7 Advisory Notes for When Executing a Windows PE Creation Script                      |             |
| 1.7 Addisory 1000s for when Exceeding a windows i E creation Seription                  | 0           |
| Chapter 2 Flow of Operations Using Resource Orchestrator                                | 9           |
| Chapter 3 Creation Procedure for Windows PE 5.1 (amd64)                                 | 11          |
| 3.1 Confirming the Existence of a Windows PE                                            | 11          |
| 3.2 Copying the Windows PE 5.1 (amd64) Creation Script                                  | 11          |
| 3.3 Download Windows Update Programs.                                                   | 12          |
| 3.4 Download the Windows PE Creation Program (Windows ADK)                              | 13          |
| 3.5 Install the Windows PE 5.1 (amd64) Creation Program (Windows ADK)                   | 13          |
| 3.6 Executing the Windows PE 5.1 (amd64) Creation Script                                | 13          |
| 3.7 Confirming the Execution Results of the Windows PE 5.1 (amd64) Creation Script      | 14          |
| 3.8 Copying Windows PE 5.1 (amd64)                                                      | 15          |
| 3.9 Executing the Script for Applying Windows PE 5.1 (amd64)                            | 15          |
| 3.10 Confirming the Execution Results of the Script for Applying Windows PE 5.1 (amd64) | 15          |
| 3.11 Restart the Resource Orchestrator Manager.                                         | 16          |
| Chapter 4 Messages                                                                      | 18          |
| 4 1 Error 10XX Series Messages                                                          | 10          |
| 4.7 Error 11XX Series Messages                                                          | 10          |
| 4.2 Error 12XX Series Messages                                                          | 27          |
| 4 4 Error 13XX Series Messages                                                          | 28          |
| 4.5 Messages that Require You to Contact Fujitsu Technical Staff                        | 29          |
| 4.5.1 Error 20XX Series Messages                                                        | 29          |
| 4.5.2 Error 30XX Series Messages                                                        |             |
| 4.5.3 Error 40XX Series Messages                                                        | 30          |
| 4.5.4 Error 50XX Series Messages                                                        | 31          |
| 4.5.5 Error 60XX Series Messages                                                        | 31          |
| 4.5.6 Error 70XX Series Messages                                                        | 31          |
| 4.5.7 Error 80XX Series Messages                                                        | 32          |
| 4.5.8 Error 85XX Series Messages                                                        | 32          |
| 4.5.9 Error 90XX Series Messages                                                        | 32          |
| 4.5.10 Error 95XX Series Messages                                                       | 32          |
| 4.5.11 Error 9999 Message                                                               | 33          |
| Chapter 5 Troubleshooting                                                               | 34          |
|                                                                                         |             |
| Appendix A Creation Procedure for Windows PE 3.1 (amd64)                                | 36          |
| A.1 Confirming the Existence of a Windows PE                                            | 36          |
| A.2 Copying the Windows PE 3.1 (amd64) Creation Script                                  | 36          |
| A.3 Download Windows Update Programs                                                    | 37          |
| A.4 Downloading the Windows PE 3.1 (amd64) Creation Program (Windows AIK)               |             |
| A.5 Installing the Windows PE 3.1 (amd64) Creation Program (Windows AIK)                | 38          |
| A.6 Executing the Windows PE 3.1 (amd64) Creation Script                                | 38          |
| A. / Contirming the Execution Results of the Windows PE 3.1 (amd64) Creation Script     | 39          |
| A. & Copying windows PE 5.1 (amdo4)                                                     | 39          |
| A.9 Executing the Execution Desults of the Script for Applying Windows DE 2.1 (and 64)  | 40<br>40    |
| A.10 Commung the Execution Results of the Script for Applying willdows PE 5.1 (amdo4)   | 40          |

| A.11 Restart the Resource Orchestrator Manager                                        | 41 |
|---------------------------------------------------------------------------------------|----|
| Appendix B Creation Procedure for Windows PE 3.1 (x86)                                | 42 |
| B.1 Confirming the Existence of a Windows PE                                          | 42 |
| B.2 Copy the Windows PE 3.1 (x86) Creation Script                                     | 42 |
| B.3 Download Windows Update Programs                                                  | 43 |
| B.4 Downloading the Windows PE 3.1 (x86) Creation Program (Windows AIK)               | 43 |
| B.5 Installing the Windows PE 3.1 (x86) Creation Program (Windows AIK)                | 43 |
| B.6 Executing the Windows PE 3.1 (x86) Creation Script                                | 44 |
| B.7 Confirming the Execution Results of the Windows PE 3.1 (x86) Creation Script      | 44 |
| B.8 Copying Windows PE 3.1 (x86)                                                      | 45 |
| B.9 Executing the Script for Applying Windows PE 3.1 (x86)                            | 45 |
| B.10 Confirming the Execution Results of the Script for Applying Windows PE 3.1 (x86) | 46 |
| B.11 Restart the Resource Orchestrator Manager                                        | 46 |
| Appendix C batch_path_design.ini                                                      | 48 |

# Chapter 1 Overview of the Windows PE Creation Script

This chapter explains an overview of the Windows PE creation script.

# 1.1 What is Windows PE?

Windows PE is the abbreviation of "Windows Preinstallation Environment", and it is an OS that provides use of the minimum Windows services.

When using the following functions of Resource Orchestrator it is necessary to place Windows PE on the Resource Orchestrator manager.

#### Table 1.1 Resource Orchestrator Functions that Require Windows PE

| Functions                                                                                        | Virtual Edition | Cloud Edition |
|--------------------------------------------------------------------------------------------------|-----------------|---------------|
| Backup and restore of physical servers                                                           | Yes             | Yes           |
| Collection and distribution of physical server cloning images                                    | Yes             | Yes           |
| Server switchover of physical servers (backup and restore method)                                | Yes             | Yes           |
| Collection of information of disks of managed servers on which image operations can be performed | Yes             | Yes           |
| Creation of physical L-Servers (with image distribution)                                         | -               | Yes           |
| Backup and restore of physical L-Servers                                                         | -               | Yes           |
| Collection and distribution of physical L-Server cloning images                                  | -               | Yes           |
| Powering ON of defined physical L-Servers (with image distribution)                              | -               | Yes           |
| Creation of L-Platforms including physical L-Servers                                             | -               | Yes           |
| Addition of physical L-Servers using reconfiguration of L-Platforms                              | -               | Yes           |

# 1.2 Flow Up to Placing a Windows PE on a Resource Orchestrator Manager

In order to place a Windows PE on a Resource Orchestrator manager it is necessary to perform the following procedure.

- 1. Copy the Windows PE creation script enclosed with the Resource Orchestrator manager to the Windows environment for work and deploy it.
- 2. On the Windows environment for work, create a Windows PE.
- 3. Copy the created Windows PE to the Resource Orchestrator manager.
- 4. On the Resource Orchestrator manager, execute the Windows PE application script.
- 5. Restart the Resource Orchestrator manager.

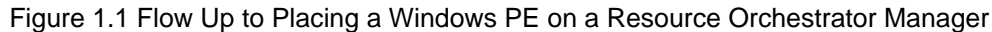

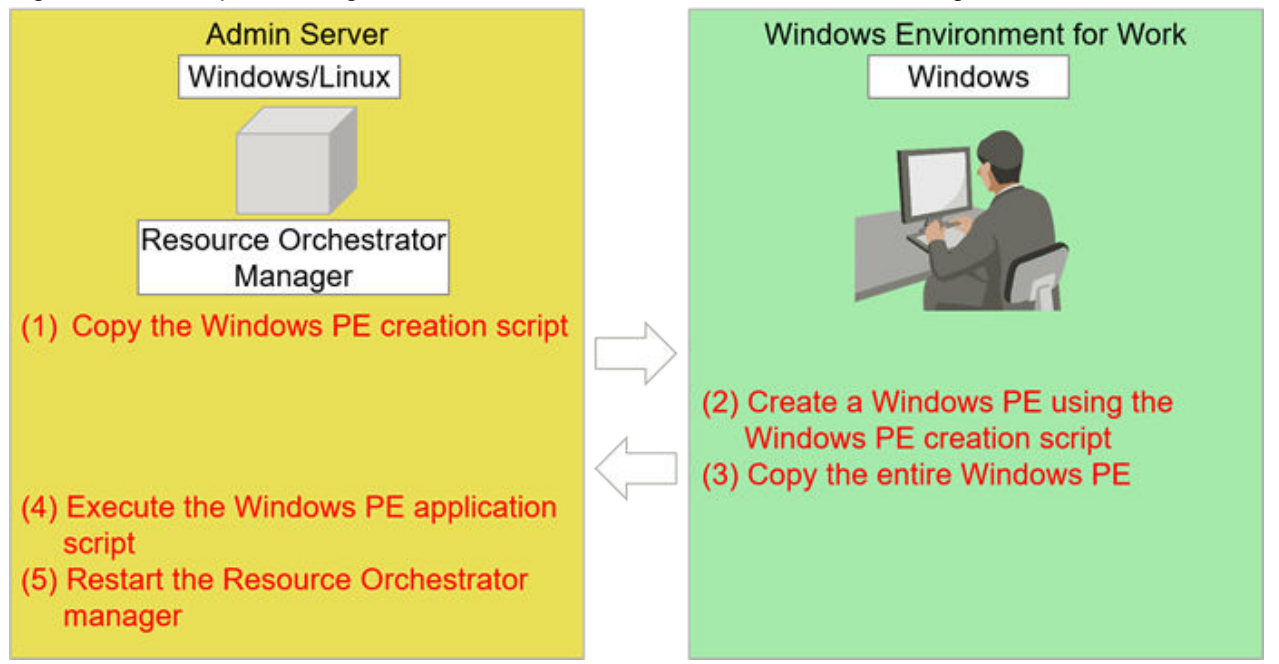

## 1.3 Windows PE Versions Supported by the Windows PE Creation Script

The versions of Windows PE supported by the Windows PE creation script are shown below.

- Windows PE 5.1 (amd64)
- Windows PE 3.1 (amd64)
- Windows PE 3.1 (x86)

# G Note

When using the following version of Windows PE, additional modules are necessary in order to create a Windows PE. Please contact Fujitsu technical staff for more information.

- Windows PE 3.1 (amd64)
- Windows PE 3.1 (x86)

## 1.4 Compatibility Relationships Between Models of Managed Servers of Resource Orchestrator and Versions of Windows PE

The compatibility relationships between the models of managed servers of Resource Orchestrator listed in "Table 1.1 Resource Orchestrator Functions that Require Windows PE" and versions of Windows PE are as follows.

#### For Windows PE 5.1 (amd64)

#### When Using PRIMERGY

- PRIMERGY RX2520 M4, PRIMERGY RX2530 M4, RX2540 M4, RX4770 M4
- PRIMERGY CX2550 M4, CX2560 M4, CX2570 M4
- PRIMERGY RX1330 M3, RX4770 M3
- PRIMERGY BX2580 M2, BX2560 M2

- PRIMERGY CX2550 M2, CX2570 M2
- PRIMERGY RX2510 M2, RX2530 M2, RX2540 M2, RX2560 M2, TX2560M2
- PRIMERGY RX4770 M2, CX2570 M1
- PRIMERGY RX2520 M1, RX2530 M1, RX2540 M1
- PRIMERGY RX4770 M1
- PRIMERGY TX1310 M1
- PRIMERGY TX2540 M1
- PRIMERGY BX2580 M1, BX2560 M1

#### When Using PRIMEQUEST

- PRIMEQUEST 2800L
- PRIMEQUEST 2800E
- PRIMEQUEST 2400L
- PRIMEQUEST 2400E
- PRIMEQUEST 2400S
- PRIMEQUEST 2400S Lite

#### For Windows PE 3.1 (amd64)

#### When Using PRIMEQUEST

- PRIMEQUEST 1800L
- PRIMEQUEST 1800E
- PRIMEQUEST 1800L2
- PRIMEQUEST 1800E2
- PRIMEQUEST 1400L
- PRIMEQUEST 1400E
- PRIMEQUEST 1400S
- PRIMEQUEST 1400L2
- PRIMEQUEST 1400E2
- PRIMEQUEST 1400S2
- PRIMEQUEST 1400S2 Lite

#### For Windows PE 3.1 (x86)

#### When Using PRIMERGY

- PRIMERGY TS120, TS125, TS220, TS225
- PRIMERGY L100, L100E, L200, L250
- PRIMERGY P200, P250
- PRIMERGY C150, C150E, C200, F250, H250, H450, R450, T850, N400
- PRIMERGY ES320, MS610
- PRIMERGY RX100, RX100 S2, RX100 S3, RX100 S4, RX100 S5, RX100 S6, RX100 S7
- PRIMERGY RX200, RX200 S2, RX200 S3, RX200 S4, RX200 S5, RX200 S6, RX200 S7
- PRIMERGY RX200 S8
- PRIMERGY RX300, RX300 S2, RX300 S3, RX300 S4, RX300 S5, RX300 S6, RX300 S7

- PRIMERGY RX300 S8
- PRIMERGY RX350 S7, RX500 S7
- PRIMERGY RX600 S2, RX600 S3, RX600 S4, RX600 S5, RX600 S6, RX800
- PRIMERGY TX100 S1, TX100 S2, TX100 S3, TX120, TX120 S2, TX120 S3
- PRIMERGY TX140 S1, TX140 S2
- PRIMERGY TX150, TX150 S2, TX150 S4, TX150 S5, TX150 S6, TX150 S7, TX150 S8
- PRIMERGY TX200, TX200 S2, TX200 S3, TX200 S5, TX200 S6, TX200 S7
- PRIMERGY TX300 S4, TX300 S5, TX300 S6, TX300 S7, TX300 S8
- PRIMERGY TX600
- PRIMERGY BX300, BX600, BX660
- PRIMERGY BX620 S2, BX620 S3, BX620 S4, BX620 S5, BX620 S6
- PRIMERGY BX920 S1, BX920 S2, BX920 S3, BX920 S4
- PRIMERGY BX922 S2, BX924 S2, BX924 S3
- PRIMERGY BX924 S4, BX960 S1
- PRIMERGY TX200FT, TX200FT S2, TX150FT S2, TX150FT S4
- PRIMERGY ECONEL 30, ECONEL 40, ECONEL 100 S2
- PRIMERGY MX130 S2
- PRIMERGY CX122 S1, CX250 S1, CX250 S2, CX270 S1, CX270 S2

## 1.5 Environment for Windows PE Creation Script Operation

#### **OS for Windows PE Creation Script Operation**

Windows PE creation scripts can be operated in the following Windows environments.

- Windows 7
- Windows 8
- Windows 8.1
- Windows 10
- Windows Server 2008 R2
- Windows Server 2012
- Windows Server 2012 R2
- Windows Server 2016

## 関 Point

As it is necessary to download materials necessary to create a Windows PE, such as Windows update programs and the Windows PE creation program (Windows ADK), an environment that can connect to the Internet is required.

An email address is necessary to enable download of some materials.

#### Disk Capacity Necessary for Execution of a Windows PE Creation Script

The amount of available disk capacity necessary for execution of a Windows PE creation script is shown below.

#### Table 1.2 Available Disk Capacity Necessary for Execution of a Windows PE Creation Script

| Target Operation                                                    | Necessary available disk capacity |
|---------------------------------------------------------------------|-----------------------------------|
| When downloading the Windows PE creation program or update programs | 25.0GB or more                    |
| When executing a Windows PE creation script                         | 8.0 GB or more                    |

# **1.6 Folder Configuration of the Windows PE Creation Script**

The folder configuration of the Windows PE creation script for the Resource Orchestrator manager is shown below.

#### [Windows Manager]Folder Structure of the Windows PE Creation Script

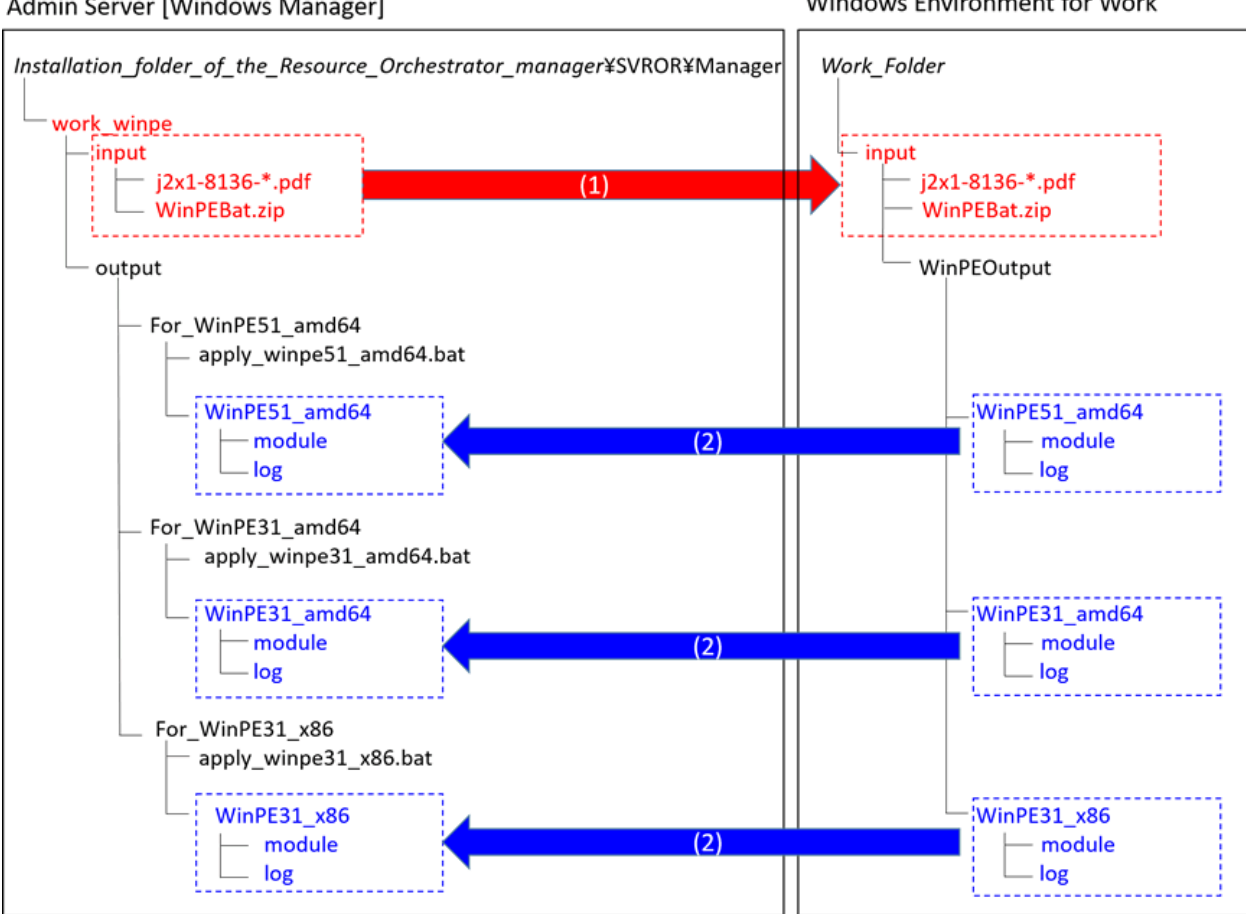

Figure 1.2 Folder Structure of the Windows PE Creation Script Admin Server [Windows Manager]

Windows Environment for Work

#### [Linux Manager]Folder Structure of the Windows PE Creation Script

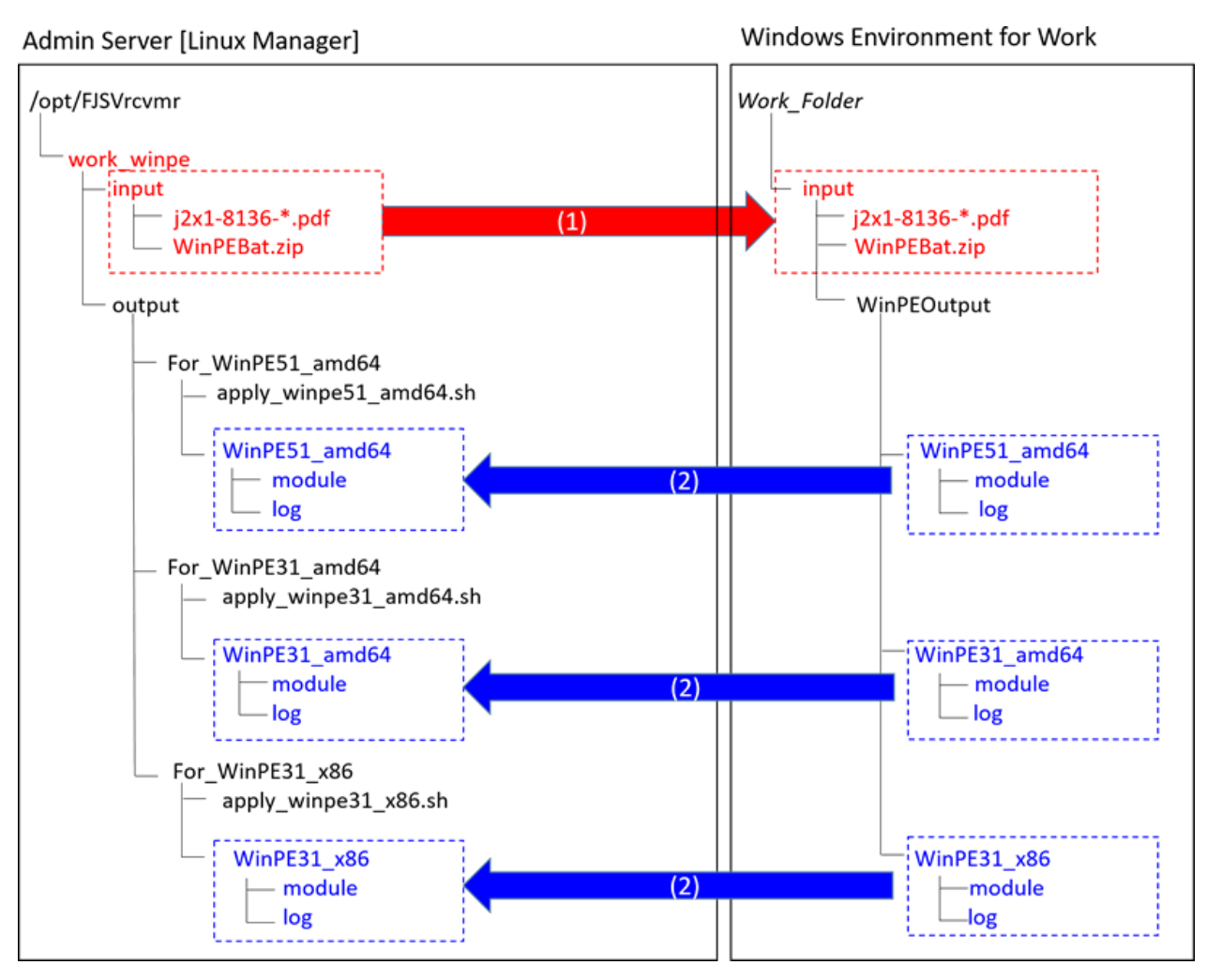

(1)Copy the Windows PE creation script enclosed with the Resource Orchestrator manager to the Windows environment for work and deploy it.

(2)Copy the created Windows PE to the Resource Orchestrator manager.

#### Folder Structure after WinPEBat.zip is Extracted

```
WinPEBat.zip\
    +--WinPEBat\
       +--WinADK\
       +--WinAIK\
        +--WinPEModule\
             winpeshl_base.ini
             winpeshl_base.txt
          +--drivers\
            +--amd64\
          winpe30_drv.exe
             winpe50_drv.exe
          +--x86\
                     winpe30_drv.exe.ror
          +--scwmodule\
              +--amd64\
```

| +3.1\                                                                                                    |
|----------------------------------------------------------------------------------------------------|
| getduidmac.exe                                                                                             |
| getipinfo.vbs                                                                                              |
| pwrset.exe                                                                                                 |
| scwstart.cmd                                                                                               |
| setclientip.vbs                                                                                            |
| sleep.exe                                                                                                  |
| startnet.cmd                                                                                               |
| tftp.exe                                                                                                   |
|                                                                                                    |
| +5.0\                                                                                                    |
| getduidmac.exe                                                                                             |
| getipinfo.vbs                                                                                              |
| pwrset.exe                                                                                                 |
| scwstart.cmd                                                                                               |
| setclientip.vbs                                                                                            |
| sleep.exe                                                                                                  |
| startnet.cmd                                                                                               |
| tftp.exe                                                                                                   |
| i i -                                                                                                    |
| +x86                                                                                                    |
| +3.1                                                                                                    |
| getduidmac.exe                                                                                             |
| getipinfo.vbs                                                                                              |
| pwrset.exe                                                                                                 |
| scwstart.cmd                                                                                               |
| setclientip.vbs                                                                                            |
| sleep.exe                                                                                                  |
| startnet.cmd                                                                                               |
| tftp_eve                                                                                                   |
|                                                                                                    |
| ו<br>+WinPEOutout                                                                                          |
| +WinDE31 and 64                                                                                            |
| +log                                                                                                    |
| $  +module\rangle$                                                                                         |
| = -WinDE31 - 26                                                                                            |
|                                                                                                    |
| $  +module\rangle$                                                                                         |
| +-WinDE51 and 64                                                                                           |
|                                                                                                    |
| +10g \<br>  +modulo                                                                                        |
|                                                                                                    |
| <br>+winno hat ah-POP                                                                                      |
| +winpe_batch-ROR                                                                                           |
| Datch_path_design.ini                                                                                      |
| Check.Dat                                                                                                  |
| Check_adk_alk.bat                                                                                          |
| check_adk_aik_drive.js                                                                                     |
| check_drive.vbs                                                                                            |
| check_path.js                                                                                              |
| copy_contents.bat                                                                                          |
| echoEx.bat                                                                                                 |
| error_management.ini                                                                                       |
| error_output.bat                                                                                           |
| fix req.bat                                                                                                |
|                                                                                                    |
| get_value.bat                                                                                              |
| get_value.bat                                                                                              |
| get_value.bat<br>  log_path.ini<br>  make_bcd.bat                                                          |
| get_value.bat<br>  log_path.ini<br>  make_bcd.bat<br>  make_log.vbs                                        |
| get_value.bat<br>  log_path.ini<br>  make_bcd.bat<br>  make_log.vbs<br>  pe30.bat                          |
| get_value.bat<br>  log_path.ini<br>  make_bcd.bat<br>  make_log.vbs<br>  pe30.bat<br>  pe50.bat            |
| <pre>get_value.bat get_value.bat log_path.ini make_bcd.bat make_log.vbs pe30.bat pe50.bat setenv.bat</pre> |
| <pre>get_value.bat log_path.ini make_bcd.bat make_log.vbs pe30.bat pe50.bat setenv.bat set_path.bat</pre>  |

```
| winpe_update.bat
|
+--winpe_make_script\
| error_recovery.bat
| make_winpe.bat
|
+--WinUpdate\
+--WinUpdate\
+--WinPE31_amd64
+--WinPE51_amd64
```

## 1.7 Advisory Notes for When Executing a Windows PE Creation Script

The advisory notes for when executing a Windows PE creation script are as follows.

- Execute the script using administrator privileges.
- Do not close the command prompt while executing a Windows PE creation script. There is a chance that the Windows PE will not be created correctly and none of the logs will be output.
- Do not perform a forced termination while executing the Windows PE creation script. There is a chance that the Windows PE will not be created correctly and none of the logs will be output.
- Do not use a single Windows PE creation script to create multiple Windows PEs at the same time. If a single script is executed simultaneously, it may not operate properly.
- If files required for Windows PE creation are not found in the specified locations, an error will occur. It is possible to change the reference path used for the Windows PE creation program in "batch\_path\_design.ini", but the Windows PE creation script and the Windows PE creation program must be on the same drive. For details on "batch\_path\_design.ini", refer to "Appendix C batch\_path\_design.ini".
- Use the default values for all of the file names and folder names used in the Windows PE creation script. If a name is changed, the Windows PE creation script will not operate correctly.
- Do not change the paths of files and folders that exist in WinPEBat. If they are changed, the Windows PE creation script will not operate correctly.
- When copying a Windows PE that was created in a Windows environment for work to a Linux manager, the necessary access privileges are given below.

Confirm the access privileges after copying the Windows PE to the Linux manager using OS administrator privileges (root).

- Access Privileges: -rwx-----

# Chapter 2 Flow of Operations Using Resource Orchestrator

This section explains the flow of operations for using Resource Orchestrator.

#### Before you begin

#### Installing the Resource Orchestrator Manager

#### When Using Cloud Edition

Refer to steps 1 - 2 in "1.1 Preparations" in the "Quick Start Guide CE".

#### When Using Virtual Edition

Refer to steps 1 - 4 in "Chapter 1 Flow of Setup for Resource Orchestrator" in the "Setup Guide VE".

#### Confirm the Existence of a Windows PE

Confirm the existence of a Windows PE on the Resource Orchestrator manager.

Refer to "3.1 Confirming the Existence of a Windows PE".

#### Procedure

· Create a Windows PE

Create a Windows PE in the Windows environment for work and place it on the Resource Orchestrator manager.

The flow of Windows PE creation is given below.

#### Figure 2.1 Flow Up to Placing a Windows PE on a Resource Orchestrator Manager

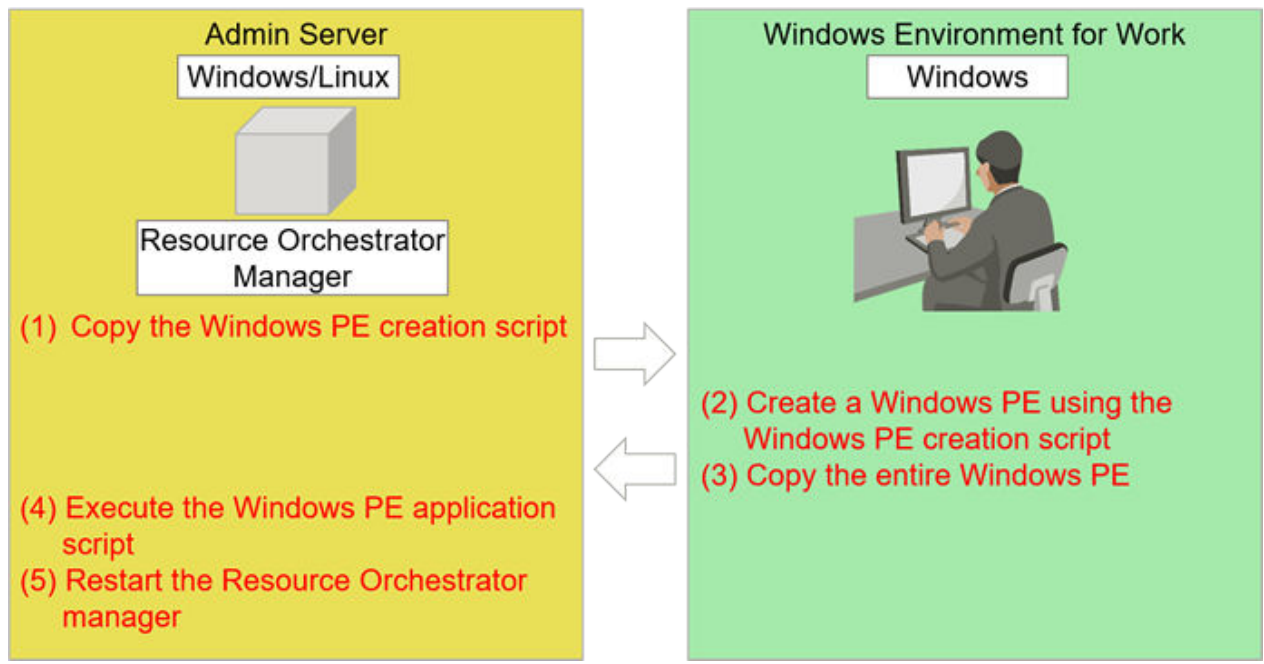

| Table 2.1 Flow when Creating windows PE 5. |
|--------------------------------------------|
|--------------------------------------------|

| Main Item                               | Details of Work                                             | Server Used for Work                                             |
|-----------------------------------------|-------------------------------------------------------------|------------------------------------------------------------------|
| (1) Copy the Windows PE creation script | "3.2 Copying the Windows PE 5.1 (amd64)<br>Creation Script" | Resource Orchestrator Manager -><br>Windows Environment for Work |

| Main Item                                        | Details of Work                                                                              | Server Used for Work                                             |
|--------------------------------------------------|----------------------------------------------------------------------------------------------|------------------------------------------------------------------|
| (2) Create a Windows PE                          | "3.3 Download Windows Update Programs"                                                       | Windows Environment for Work                                     |
| using the Windows PE creation script             | "3.4 Download the Windows PE Creation<br>Program (Windows ADK)"                              | Windows Environment for Work                                     |
|                                                  | "3.5 Install the Windows PE 5.1 (amd64) Creation<br>Program (Windows ADK)"                   | Windows Environment for Work                                     |
|                                                  | "3.6 Executing the Windows PE 5.1 (amd64)<br>Creation Script"                                | Windows Environment for Work                                     |
|                                                  | "3.7 Confirming the Execution Results of the<br>Windows PE 5.1 (amd64) Creation Script"      | Windows Environment for Work                                     |
| (3) Copy the entire Windows<br>PE                | "3.8 Copying Windows PE 5.1 (amd64)"                                                         | Windows Environment for Work -><br>Resource Orchestrator Manager |
| (4) Execute the Windows PE application script    | "3.9 Executing the Script for Applying Windows PE 5.1 (amd64)"                               | Resource Orchestrator Manager                                    |
|                                                  | "3.10 Confirming the Execution Results of the<br>Script for Applying Windows PE 5.1 (amd64)" | Resource Orchestrator Manager                                    |
| (5) Restart the Resource<br>Orchestrator manager | "3.11 Restart the Resource Orchestrator<br>Manager"                                          | Resource Orchestrator Manager                                    |

## 📶 Information

- When managing servers that do not support Windows PE 5.1 (amd64), refer to the creation procedures in "Appendix A Creation Procedure for Windows PE 3.1 (amd64)" or "Appendix B Creation Procedure for Windows PE 3.1 (x86)".

- A general estimate of the execution time for a Windows PE creation script is 60 minutes. This time is only a general estimate, and the actual time will vary depending on the execution environment and servers involved.

#### What to do next

#### **Register Managed Servers with Resource Orchestrator**

#### When Using Cloud Edition

Refer to step 3 and later in "Chapter 1 Resource Orchestrator Setup Procedure" in the "Quick Start Guide CE".

#### When Using Virtual Edition

Refer to step 5 and later in "Chapter 1 Flow of Setup for Resource Orchestrator" in the "Setup Guide VE".

# Chapter 3 Creation Procedure for Windows PE 5.1 (amd64)

. . . .

. . . . . . . . . . . . . . . . .

. . . . . . . . . . . . . . . .

This appendix provides an overview of the creation procedure for Windows PE 5.1 (amd64).

## 3.1 Confirming the Existence of a Windows PE

Confirm the existence of a Windows PE on the Resource Orchestrator manager.

#### Procedure

· Execute the following command:

[Windows Manager]

Installation\_folder\SVROR\Manager\bin\rcxadm image list -winpe

[Linux Manager]

/opt/FJSVrcvmr/bin/rcxadm image list -winpe

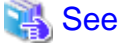

For details on the rcxadm image command, refer to the following:

- When Using Cloud Edition
  - "4.1 rcxadm image" in the "Reference Guide (Command/XML) CE"
- When Using Virtual Edition
  - "4.1 rcxadm image" in the "Reference Guide (Command) VE"

#### Results

When Windows PEs do exist on the Resource Orchestrator manager, the versions of the Windows PEs are displayed.

When the Windows PE to use does not exist, perform the following work.

#### Example

```
rcxadm image list -winpe
VERSION STATUS
------
Windows PE 5(amd64) Exist
Windows PE 3(amd64) None
Windows PE 3(x86) None
```

## 3.2 Copying the Windows PE 5.1 (amd64) Creation Script

Copy the Windows PE creation script to the Windows environment for work and deploy it.

#### Procedure

1. Copy the Windows PE 5.1 (amd64) creation script

Copy the Windows PE 5.1 (amd64) creation script installed on the Resource Orchestrator manager to the Windows environment for work.

Copy to a path that uses only single-byte alphanumeric characters and underscores.

#### **Copy Source Folder**

- [Windows Manager]

Under Installation\_folder\_of\_the\_Resource\_Orchestrator\_manager\SVROR\Manager\work\_winpe\input

#### **Copy Source Directory**

- [Linux Manager]
  - Under /opt/FJSVrcvmr/work\_winpe/input

#### **Copy Destination Folder**

- Windows Environment for Work

Work Folder

2. Deploy the Windows PE 5.1 (amd64) Creation Script Extract the archive (zip) file copied to the work folder.

## 3.3 Download Windows Update Programs

Download Windows update programs and apply them.

#### Procedure

 $\cdot\,$  Download Windows update programs and store them in the following location.

WinPEBat\WinUpdate\WinPE51\_amd64

#### Table 3.1 Update program for Windows 8.1 for x64-Based Systems (KB2919442)

| Necessary Update Program     | Download Link                                                      |
|------------------------------|--------------------------------------------------------------------|
| Windows8.1-KB2919442-x64.msu | https://www.microsoft.com/en-US/download/details.aspx?<br>id=42162 |

#### Table 3.2 Windows 8.1 Update for x64-based Systems (KB2919355)

| Necessary Update Program     | Download Link                                          |
|------------------------------|--------------------------------------------------------|
| Windows8.1-KB2919355-x64.msu | https://www.microsoft.com/en-US/download/details.aspx? |
| Windows8.1-KB2932046-x64.msu | id=42335                                               |
| Windows8.1-KB2934018-x64.msu |                                                        |
| Windows8.1-KB2937592-x64.msu |                                                        |
| Windows8.1-KB2938439-x64.msu |                                                        |
| Windows8.1-KB2959977-x64.msu |                                                        |

#### Table 3.3 Update program for Windows Server 2012 R2 (KB2966870)

| Necessary Update Program     | Download Link                                                      |  |
|------------------------------|--------------------------------------------------------------------|--|
| Windows8.1-KB2966870-x64.msu | https://www.microsoft.com/en-US/download/details.aspx?<br>id=43257 |  |

#### Table 3.4 "0x0000007E" Stop error on a multiple sockets server that is running Windows Server 2012 R2

| Necessary Update Program        | Download Link                                  |  |
|---------------------------------|------------------------------------------------|--|
| Windows8.1-KB3032331-v2-x64.msu | https://support.microsoft.com/en-US/kb/3032331 |  |

#### **Procedure to Obtain**

- 1. Specify the URL above.
- 2. Click "Hotfix Download Available".
- 3. In "Select hotfix", select the hotfix below.

#### **Product Name**

Windows 8.1 x64 Edition or Windows Server 2012 R2 x64 Edition

#### Language

All(Global)

#### Environment

x64

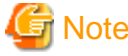

Change the name of the downloaded file to "Windows8.1-KB3032331-v2-x64.msu".

Change are name of the downloaded file to "Windowson" http://downloaded.

#### Table 3.5 Update program for Windows 8.1 for x64-Based Systems (KB2938322)

| Necessary Update Program     | Download Link                                                      |
|------------------------------|--------------------------------------------------------------------|
| Windows8.1-KB2938322-x64.msu | https://www.microsoft.com/en-US/download/details.aspx?<br>id=43022 |

## 3.4 Download the Windows PE Creation Program (Windows ADK)

Download the Windows PE creation program (Windows ADK).

#### Procedure

· Download the Windows PE creation program (Windows ADK).

#### Table 3.6 Windows PE Creation Program (Windows ADK)

| Necessary Windows ADK Program                                              | Download Link                                                      |  |
|----------------------------------------------------------------------------|--------------------------------------------------------------------|--|
| Windows Assessment and Deployment Kit (Windows ADK) for Windows 8.1 Update | https://www.microsoft.com/en-us/download/details.aspx?<br>id=39982 |  |

# 3.5 Install the Windows PE 5.1 (amd64) Creation Program (Windows ADK)

Install the Windows PE 5.1 (amd64) creation program (Windows ADK).

#### Procedure

· Install the Windows PE 5.1 (amd64) Creation Program (Windows ADK)

Specify "WinPEBat\WinADK" as the installation path for adksetup.exe.

When executing adksetup.exe, select Deployment Tool and Windows PE from the Windows ADK.

## 3.6 Executing the Windows PE 5.1 (amd64) Creation Script

Execute the Windows PE 5.1 (amd64) creation script, and create Windows PE 5.1 (amd64).

#### Procedure

- 1. Using the command prompt, move to WinPEBat\winpe\_make\_script.
- 2. Execute the following command:

make\_winpe.bat amd64 pe51

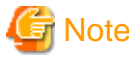

The advisory notes for when executing a Windows PE creation script are as follows.

- Execute the script using administrator privileges.
- Do not close the command prompt while executing a Windows PE creation script. There is a chance that the Windows PE will not be created correctly and none of the logs will be output.

- Do not perform a forced termination while executing the Windows PE creation script. There is a chance that the Windows PE will not be created correctly and none of the logs will be output.
- Do not use a single Windows PE creation script to create multiple Windows PEs at the same time. If a single script is executed simultaneously, it may not operate properly.
- If files required for Windows PE creation are not found in the specified locations, an error will occur. It is possible to change the reference path used for the Windows PE creation program in "batch\_path\_design.ini", but the Windows PE creation script and the Windows PE creation program must be on the same drive. For details on "batch\_path\_design.ini", refer to "Appendix C batch\_path\_design.ini".
- Use the default values for all of the file names and folder names used in the Windows PE creation script. If a name is changed, the Windows PE creation script will not operate correctly.
- Do not change the paths of files and folders that exist in WinPEBat. If they are changed, the Windows PE creation script will not operate correctly.

# 1 Information

- A general estimate of the execution time for a Windows PE creation script is 60 minutes. This time is only a general estimate, and the actual time will vary depending on the execution environment and servers involved.

# 3.7 Confirming the Execution Results of the Windows PE 5.1 (amd64) Creation Script

Confirm that the Windows PE 5.1 (amd64) creation script completed normally.

#### Procedure

1. Confirm Output on the Command Prompt Used to Execute make\_winpe.bat

When the make\_winpe.bat command was executed successfully, confirm that the message "Execution of make\_winpe.bat successfully." has been output.

2. Confirm Output of the Specified File

After executing the Windows PE 5.1 (amd64) creation script, confirm that the specified file has been output in the output destination folder.

#### **Output Destination Folder**

 $WinPEBat \ WinPEOutput \ WinPE51\_amd64 \ wodule \ wPA002$ 

#### **Output Files**

- boot.sdi
- bootmgfw.efi
- bootmgr.exe
- pxeboot.n12
- winpe.bcd
- winpe.wim

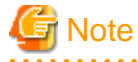

When execution of the make\_winpe.bat command is not successful, an error number and an error message are output in the command prompt. Refer to "Chapter 4 Messages" and "Chapter 5 Troubleshooting" and take corrective action.

## 3.8 Copying Windows PE 5.1 (amd64)

Copy the Windows PE to the Resource Orchestrator manager.

#### Procedure

· Copy the Windows PE created in the Windows environment for work to the Resource Orchestrator manager.

#### **Copy Source Folder**

- Windows Environment for Work

Work Folder\WinPEBat\WinPEOutput\WinPE51\_amd64

#### **Copy Destination Folder**

- [Windows Manager]

Installation\_folder\_of\_the\_Resource\_Orchestrator\_manager\SVROR\Manager\work\_winpe\output\For\_WinPE51\_amd64

#### **Copy Destination Folder**

- [Linux Manager]

/opt/FJSVrcvmr/work\_winpe/output/For\_WinPE51\_amd64

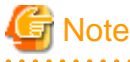

- When copying a Windows PE that was created in a Windows environment for work to a Linux manager, the necessary access privileges are given below.

Confirm the access privileges after copying the Windows PE to the Linux manager using OS administrator privileges (root).

- Access Privileges: -rwx-----

## 3.9 Executing the Script for Applying Windows PE 5.1 (amd64)

Apply Windows PE 5.1 (amd64) to the Resource Orchestrator manager.

#### Procedure

· Execute the following command:

[Windows Manager]

```
cd Installation_folder_of_the_Resource_Orchestrator_manager\SVROR\Manager\work_winpe\output
\For_WinPE51_amd64
apply_winpe51_amd64.bat
```

[Linux Manager]

```
cd /opt/FJSVrcvmr/work_winpe/output/For_WinPE51_amd64
./apply_winpe51_amd64.sh
```

## 3.10 Confirming the Execution Results of the Script for Applying Windows PE 5.1 (amd64)

Confirm that the script for applying Windows PE 5.1 (amd64) completed normally.

#### Procedure

· Confirm the Output Results

Check the following file.

#### **Output Destination Folder**

#### [Windows Manager]

Installation\_folder\_of\_the\_Resource\_Orchestrator\_manager\SVROR\Manager\work\_winpe\output\For\_WinPE51\_amd64

#### **Output Destination Folder**

#### [Linux Manager]

/opt/FJSVrcvmr/work\_winpe/output/For\_WinPE51\_amd64/

#### **Output Files**

Result.txt

#### **Output Results**

#### When the script for application succeeded

A message like the following is displayed:

YYYY/MM/DD mm:hh:ss Successfully.

#### When the script for application failed

A message like the following is displayed:

YYYY/MM/DD mm:hh:ss Failed.

## 3.11 Restart the Resource Orchestrator Manager

Restart the Resource Orchestrator manager.

#### Procedure

· Execute the following command:

[Windows Manager]

- When Using Cloud Edition

Installation\_folder\SVROR\Manager\bin\rcxmgrctl stop
Installation\_folder\SVROR\Manager\bin\rcxmgrctl start

- When Using Virtual Edition

Installation\_folder\SVROR\Manager\bin\rcxadm mgrctl stop
Installation\_folder\SVROR\Manager\bin\rcxadm mgrctl start

[Linux Manager]

- When Using Cloud Edition

/opt/FJSVrcvmr/bin/rcxmgrctl stop
/opt/FJSVrcvmr/bin/rcxmgrctl start

- When Using Virtual Edition

/opt/FJSVrcvmr/bin/rcxadm mgrctl stop /opt/FJSVrcvmr/bin/rcxadm mgrctl start

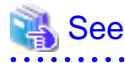

- When Using Cloud Edition

For details on the rcxmgrctl command, refer to the following.

"5.19 rcxmgrctl" in the "Reference Guide (Command/XML) CE"

#### - When Using Virtual Edition

For details on the rcxadm mgrctl command, refer to the following.

"5.11 rcxadm mgrctl" in the "Reference Guide (Command) VE"

# Chapter 4 Messages

This chapter explains the messages that may be output by this function.

# 4.1 Error 10XX Series Messages

This section explains the Error 10XX series messages.

#### Table 4.1 Error 10XX Series Messages

| Error Number | Message                                                                                                    | Meaning                                                                                                    | Corrective Action                                                                                                    |
|--------------|----------------------------------------------------------------------------------------------------|----------------------------------------------------------------------------------------------------|----------------------------------------------------------------------------------------------------|
| Error 1001   | Because multi byte character<br>was used for the path, this batch<br>was not able to be executed.                                         | Something other than a single-<br>byte character has been<br>specifed in the path of the<br>WinPEBat folder.                                    | Change the path of the<br>WinPEBat folder to one that<br>only uses single-byte<br>characters.                                                                                                    |
| Error 1002   | Because the following<br>characters were used for the<br>path, this batch was not able to<br>be executed.<br>(# ; , = + % ^ & `!() space) | A character other than the<br>following has been used in the<br>path of the WinPEBat folder.<br>(#;,=+%^&`!() and single-<br>byte blank spaces) | Change the path of the<br>WinPEBat folder to one that<br>does not use characters other<br>than: $\#$ ; , = + % ^ &` ! () and<br>single-byte blank spaces.                                                               |
| Error 1003   | Because this Command Prompt<br>does not have administrator<br>rights, this batch could not be<br>executed.                                | The command prompt was not executed with administrator privileges.                                                                              | Execute the command prompt<br>using administrator privileges,<br>and then execute<br>"make_WinPE.bat" again                                                                                                    |
| Error 1004   | Could not find the [WinPEBat<br>\winpe_batch-ROR] folder.                                                                                 | The "winpe_batch-ROR" folder was not found.                                                                                                    | The folder may have been moved.                                                                                                    |
|              |                                                                                                    |                                                                                                    | Confirm the existence of WinPEBat\winpe_batch-ROR.                                                                                                    |
|              |                                                                                                    |                                                                                                    | If it does not exist, download<br>and deploy WinPEBat.zip<br>again.                                                                                                    |
| Error 1005   | Could not find the [WinPEBat<br>\WinPEModule] folder.                                                                                     | The "WinPEModule" folder was not found in WinPEBat.                                                                                             | Deploy the "WinPEModule"<br>folder in WinPEBat.                                                                                                    |
| Error 1006   | The disk free space should be 8.0GB or more.                                                                                              | Execution of the batch file<br>requires 8.0 GB or more of<br>available disk capacity.                                                           | After ensuring that the drive<br>where the batch file is being<br>executed has 8.0 GB or more of<br>available disk capacity, execute<br>the batch file again.                                                           |
| Error 1007   | Could not use the [WinPEBat<br>\WinPEOutput<br>\WinPE51_amd64\module]<br>folder. Please use<br>error_recovery.bat.                        | There are files inside the<br>"WinPE51_amd64\module"<br>folder.                                                                                 | WinPEBat\WinPEOutput<br>\WinPE51_amd64\module is<br>not empty. Empty it and then<br>perform the operation again. (If<br>a folder remains in the output<br>destination due to the error,<br>execute error_recovery.bat.) |
| Error 1008   | Could not use the [WinPEBat<br>\WinPEOutput<br>\WinPE31_amd64\module]<br>folder. Please use<br>error_recovery.bat.                        | There are files inside the<br>"WinPE31_amd64\module"<br>folder.                                                                                 | WinPEBat\WinPEOutput<br>\WinPE31_amd64\module is<br>not empty. Empty it and then<br>perform the operation again. (If<br>a folder remains in the output<br>destination due to the error,<br>execute error_recovery.bat.) |

| Error Number | Message                                                                                                    | Meaning                                                                                                    | Corrective Action                                                                                                    |
|--------------|----------------------------------------------------------------------------------------------------|----------------------------------------------------------------------------------------------------|----------------------------------------------------------------------------------------------------|
| Error 1009   | Could not use the [WinPEBat<br>\WinPEOutput<br>\WinPE31_x86\module]<br>folder. Please use<br>error_recovery.bat. | There are files inside the<br>"WinPE31_x86\module"<br>folder.                                                        | WinPEBat\WinPEOutput<br>\WinPE31_x86\module is not<br>empty. Empty it and then<br>perform the operation again. (If<br>a folder remains in the output<br>destination due to the error,<br>execute error_recovery.bat.)                                                                                                    |
| Error 1010   | Please use x86 or amd64 for the<br>first argument, and pe51 or<br>pe31 for the second argument.                  | The argument for execution is<br>incorrect. The following<br>arguments can be used.<br>{x86 ^  amd64} {pe31 ^  pe51} | The argument for execution is<br>incorrect. The following<br>arguments can be used.<br>{x86 ^  amd64} {pe31 ^  pe51}<br>Arguments other than these<br>will result in errors                                                                                                    |
| Error 1011   | Failed to execute the batch file.<br>Execution by double click is<br>not supported.                              | The batch file may have been<br>executed by being double-<br>clicked.                                                | It is not expected that the<br>Windows PE creation script<br>will be executed using double-<br>clicking. In addition, it is<br>possible that make_winpe.bat<br>or error-recovery.bat was only<br>invoked, and another patch is<br>available for execution.                                                                                                    |
| Error 1012   | Could not find the batch_path_design.ini file.                                                                   | The "batch_path_design.ini"<br>file was not found in<br>WinPEBat.                                                    | Place the<br>"batch_path_design.ini" file in<br>WinPEBat                                                                                                    |
| Error 1013   | Could not find the Windows<br>ADK.                                                                               | The Windows ADK could not<br>be confirmed.                                                                           | Confirm the existence of the<br>Windows ADK in WinPEBat<br>\WinADK.<br>When the Windows ADK has<br>been installed using a path<br>other than the default, change<br>the settings in<br>batch_path_design.ini to<br>change the reference location<br>for the Windows PE creation<br>program.<br>For details on<br>"batch_path_design.ini", refer<br>to "Appendix C<br>batch_path_design.ini". |
| Error 1014   | Could not find the Windows<br>AIK.                                                                               | The Windows AIK could not be confirmed.                                                                              | Confirm the existence of the<br>Windows AIK in WinPEBat<br>\WinAIK.<br>When the Windows AIK has<br>been installed using a path<br>other than the default, change<br>the settings in<br>batch_path_design.ini to<br>change the reference location<br>for the Windows PE creation<br>program.                                                                                                  |

| Error Number | Message                                                                 | Meaning                                                                                                    | Corrective Action                                                                                                    |
|--------------|-------------------------------------------------------------------------|----------------------------------------------------------------------------------------------------|----------------------------------------------------------------------------------------------------|
|              |                                                                         |                                                                                                    | For details on<br>"batch_path_design.ini", refer<br>to "Appendix C<br>batch_path_design.ini".                                                                                                    |
| Error 1015   | Windows ADK exists in a<br>different drive from the<br>execution batch. | The Windows ADK is located<br>in a different drive to the<br>current directory (WinPEBat<br>\winpe_batch-ROR). | The Windows ADK must be<br>located in the same drive as the<br>current directory (WinPEBat<br>\winpe_batch-ROR). There are<br>the two following corrective<br>actions.<br>- Move the entire WinPEBat<br>folder to the drive where the<br>Windows ADK is located.<br>After that, describe<br>WinPEBat\winpe_batch-<br>ROR<br>\batch_path_design.ini as<br>the Windows ADK<br>installation path.<br>- Uninstall the Windows<br>ADK, and install it again<br>using the specified path<br>(WinPEBat\WinADK). |
| Error 1016   | Windows AIK exists in a<br>different drive from the<br>execution batch. | The Windows AIK is located in<br>a different drive to the current<br>directory (WinPEBat<br>\winpe_batch-ROR). | The Windows AIK must be<br>located in the same drive as the<br>current directory (WinPEBat<br>\winpe_batch-ROR). There are<br>the two following corrective<br>actions.<br>- Move the entire WinPEBat<br>folder to the drive where the<br>Windows AIK is located.<br>After that, describe<br>WinPEBat\winpe_batch-<br>ROR<br>\batch_path_design.ini as<br>the Windows AIK<br>installation path.<br>- Uninstall the Windows<br>AIK, and install it again<br>using the specified path<br>(WinPEBat\WinAIK). |
| Error 1017   | Could not change to folder of execution batch.                          | It was not possible to move to<br>the folder where the batch file<br>exists.                                   | Collect the log files in<br>WinPEBat\WinPEOutput and<br>contact Fujitsu technical staff.<br>For details, refer to "Chapter 5<br>Troubleshooting".                                                                                                    |
| Error 1018   | Could not read the path of [update program].                            | The path for the storage<br>location of the update program<br>could not be obtained.                           | The file configuration may<br>have been changed. Confirm<br>the existence of update_file.ini.<br>(Check the winpe_update<br>inside the folder of                                                                                                    |

| Error Number | Message                                                                            | Meaning                                                                            | Corrective Action                                                                                                    |
|--------------|------------------------------------------------------------------------------------|------------------------------------------------------------------------------------|----------------------------------------------------------------------------------------------------|
|              |                                                                                    |                                                                                    | update_file.ini. Check that the<br>paths set for each version are<br>correct and there are no<br>mistakes.)                                                                                           |
| Error 1019   | Could not read the number of [update program].                                     | The number of update<br>programs could not be<br>obtained.                         | The file configuration may<br>have been changed. Confirm<br>the existence of update_file.ini.                                                                                                    |
|              |                                                                                    |                                                                                    | (Check the winpe_update<br>inside the folder of<br>update_file.ini. Check that the<br>numbers of update programs<br>set for each version are correct<br>and there are no mistakes.)                   |
| Error 1020   | Could not read the start number<br>for the error of [update<br>program].           | The error number at the start of<br>the update program could not<br>be obtained.   | The file configuration may<br>have been changed. Confirm<br>the existence of update_file.ini.                                                                                                    |
|              |                                                                                    |                                                                                    | (Check the winpe_update<br>inside the folder of<br>update_file.ini. Check that the<br>numbers at the start of each<br>error number set for each<br>version are correct and there are<br>no mistakes.) |
| Error 1021   | Could not get the name of [update program].                                        | The update program could not be obtained.                                          | The file configuration may<br>have been changed. Confirm<br>the existence of update_file.ini.                                                                                                    |
|              |                                                                                    |                                                                                    | (Check the winpe_update<br>inside the folder of<br>update_file.ini. Check that the<br>names of the update programs<br>set for each version are correct<br>and there are no mistakes.)                 |
| Error 1023   | Failed to output execution result to the screen.                                   | Screen output failed.                                                              | There is a possibility that the variable being used for screen output is empty.                                                                                                    |
| Error 1024   | The execution result could not be written to the logfile.                          | Adding of the description to the log file failed.                                  | Redirection of the screen<br>output failed. There is a<br>possibility that the output<br>destination of the log file does<br>not exist.                                                               |
| Error 1025   | Could not change to directory<br>of WinPEBat\WinPEOutput<br>\WinPE51_amd64\module. | It was not possible to move to<br>the output folder for Windows<br>PE 5.1 (amd64). | It was not possible to move to<br>the output destination folder<br>(WinPEBat\WinPEOutput<br>\WinPE51_amd64\module).                                                                                   |
|              |                                                                                    |                                                                                    | Confirm the existence of<br>WinPEBat\WinPEOutput<br>\WinPE51_amd64\module.                                                                                                    |
|              |                                                                                    |                                                                                    | If it does, delete it and perform<br>the operation again. If it does<br>not, and performing the                                                                                                    |

| Error Number | Message                                                                                                    | Meaning                                                                                      | Corrective Action                                                                                                    |
|--------------|----------------------------------------------------------------------------------------------------|----------------------------------------------------------------------------------------------|----------------------------------------------------------------------------------------------------|
|              |                                                                                                    |                                                                                              | operation again still fails, contact Fujitsu technical staff.                                                                                                    |
| Error 1026   | Could not change to directory<br>of WinPEBat\WinPEOutput<br>\WinPE31_amd64\module.                          | It was not possible to move to<br>the output folder for Windows<br>PE 3.1 (amd64).           | It was not possible to move to<br>the output destination folder<br>(WinPEBat\WinPEOutput<br>\WinPE31_amd64\module).                                                 |
|              |                                                                                                    |                                                                                              | Confirm the existence of<br>WinPEBat\WinPEOutput<br>\WinPE31_amd64\module.                                                                                          |
|              |                                                                                                    |                                                                                              | If it does, delete it and perform<br>the operation again. If it does<br>not, and performing the<br>operation again still fails,<br>contact Fujitsu technical staff. |
| Error 1027   | Could not change to directory<br>of WinPEBat\WinPEOutput<br>\WinPE31_x86\module.                            | It was not possible to move to<br>the output destination folder for<br>Windows PE 3.1 (x86). | It was not possible to move to<br>the output destination folder<br>(WinPEBat\WinPEOutput<br>\WinPE31_x86\module).                                                   |
|              |                                                                                                    |                                                                                              | Confirm the existence of<br>WinPEBat\WinPEOutput<br>\WinPE31_x86\module.                                                                                            |
|              |                                                                                                    |                                                                                              | If it does, delete it and perform<br>the operation again. If it does<br>not, and performing the<br>operation again still fails,<br>contact Fujitsu technical staff. |
| Error 1028   | Failed in execution because the specified argument is not one of the expected values.[check.bat]            | The argument sent to check.bat was not the necessary one.                                    | Collect the log files in<br>WinPEBat\WinPEOutput and<br>contact Fujitsu technical staff.<br>For details, refer to "Chapter 5<br>Troubleshooting".                   |
| Error 1029   | Failed in execution because the<br>specified argument is not one of<br>the expected values.<br>[echoEx.bat] | The argument sent to<br>echoEx.bat was not the<br>necessary one.                             | Collect the log files in<br>WinPEBat\WinPEOutput and<br>contact Fujitsu technical staff.<br>For details, refer to "Chapter 5<br>Troubleshooting".                   |
| Error 1030   | Could not change to directory<br>of WinPEBat\WinPEOutput<br>\WinPE51_amd64\log.                             | It was not possible to move to<br>the log output folder for<br>Windows PE 5.1 (amd64).       | It was not possible to move to<br>the output destination folder<br>(WinPEBat\WinPEOutput<br>\WinPE51_amd64\log).                                                    |
|              |                                                                                                    |                                                                                              | Confirm the existence of<br>WinPEBat\WinPEOutput<br>\WinPE51_amd64\log.                                                                                             |
|              |                                                                                                    |                                                                                              | If it does, delete it and perform<br>the operation again. If it does<br>not, and performing the<br>operation again still fails,<br>contact Fujitsu technical staff. |
| Error 1031   | Could not change to directory<br>of WinPEBat\WinPEOutput<br>\WinPE31_amd64\log.                             | It was not possible to move to<br>the log output folder for<br>Windows PE 3.1 (amd64).       | It was not possible to move to the output destination folder                                                                                                    |

| Error Number | Message                                                                                                    | Meaning                                                                               | Corrective Action                                                                                                    |
|--------------|----------------------------------------------------------------------------------------------------|---------------------------------------------------------------------------------------|----------------------------------------------------------------------------------------------------|
|              |                                                                                                    |                                                                                       | (WinPEBat\WinPEOutput<br>\WinPE31_amd64\log).                                                                                                    |
|              |                                                                                                    |                                                                                       | Confirm the existence of<br>WinPEBat\WinPEOutput<br>\WinPE31_amd64\log.                                                                                                    |
|              |                                                                                                    |                                                                                       | If it does, delete it and perform<br>the operation again. If it does<br>not, and performing the<br>operation again still fails,<br>contact Fujitsu technical staff.          |
| Error 1032   | Could not change to directory<br>of WinPEBat\WinPEOutput<br>\WinPE31_x86\log.                                                      | It was not possible to move to<br>the log output folder for<br>Windows PE 3.1 (x86).  | It was not possible to move to<br>the output destination folder<br>(WinPEBat\WinPEOutput<br>\WinPE31_x86\log).                                                               |
|              |                                                                                                    |                                                                                       | Confirm the existence of<br>WinPEBat\WinPEOutput<br>\WinPE31_x86\log.                                                                                                    |
|              |                                                                                                    |                                                                                       | If it does, delete it and perform<br>the operation again. If it does<br>not, and performing the<br>operation again still fails,<br>contact Fujitsu technical staff.          |
| Error 1033   | Failed in execution because the<br>specified argument is not one of<br>the expected values.<br>[check_adk_aik.bat]                 | The argument sent to<br>check_adk_aik.bat was not the<br>necessary one.               | Collect the log files in<br>WinPEBat\WinPEOutput and<br>contact Fujitsu technical staff.<br>For details, refer to "Chapter 5<br>Troubleshooting".                            |
| Error 1034   | Could not find the<br>error_management.ini file.                                                                                   | The "error_managment.ini"<br>file was not found in WinPEBat<br>\winpe_batch-ROR.      | Place the<br>"error_management.ini" file in<br>WinPEBat\winpe_batch-ROR.<br>Or, deploy WinPEBat.zip<br>again.                                                                |
| Error 1035   | Could not find the log_path.ini file.                                                                                              | The "log_path.ini" file was not<br>found in WinPEBat<br>\winpe_batch-ROR.             | Place the "log_path.ini" file in<br>WinPEBat\winpe_batch-ROR.<br>Or, deploy WinPEBat.zip<br>again.                                                                           |
| Error 1036   | Could not find the<br>winpe_update.ini file.                                                                                       | The "winpe_update.ini" file<br>was not found in WinPEBat<br>\winpe_batch-ROR.         | Place the "winpe_update.ini"<br>file in WinPEBat<br>\winpe_batch-ROR. Or, obtain<br>WinPEBat again. (There is also<br>a possibility some other section<br>has been changed.) |
| Error 1037   | Please use x86 or amd64 for the<br>first argument, use pe51 or<br>pe31 for the second argument,<br>and either use del leas for the | The number of arguments to<br>send to error_recovery.bat<br>differs from the required | The argument for execution is<br>incorrect. The following<br>arguments can be used.                                                                                          |
|              | third argument or leave it<br>unspecified.                                                                                         | numoer.                                                                               | {x86 ^  amd64} {pe31 ^  pe51}<br>{log_del   ^ }                                                                                                    |
|              |                                                                                                    |                                                                                       | Arguments other than these will result in errors.                                                                                                    |
| Error 1038   | Failed to unmount the WIM image.                                                                                                   | Dismounting of the Windows PE image failed.                                           | Collect the log files in<br>WinPEBat\WinPEOutput and                                                                                                    |

| Error Number | Message                              | Meaning                                                                    | Corrective Action                                                                                                    |
|--------------|--------------------------------------|----------------------------------------------------------------------------|----------------------------------------------------------------------------------------------------|
|              |                                      |                                                                            | contact Fujitsu technical staff.<br>For details, refer to "Chapter 5<br>Troubleshooting".                                                                                      |
| Error 1039   | Failed to delete folder.             | Deletion of the folder failed.                                             | Collect the log files in<br>WinPEBat\WinPEOutput and<br>contact Fujitsu technical staff.<br>For details, refer to "Chapter 5<br>Troubleshooting".                              |
| Error 1040   | Failed to delete logfile.            | Deletion of the specified log file failed.                                 | If the log file remains in the specified location, please delete it manually.                                                                                                  |
|              |                                      |                                                                            | If manual deletion fails,Collect<br>the log files in WinPEBat<br>\WinPEOutput and contact<br>Fujitsu technical staff. For<br>details, refer to "Chapter 5<br>Troubleshooting". |
| Error 1041   | Could not find the unmounted folder. | Deletion of the folder for which<br>mounting has been released,<br>failed. | Collect the log files in<br>WinPEBat\WinPEOutput and<br>contact Fujitsu technical staff.<br>For details, refer to "Chapter 5<br>Troubleshooting".                              |

# 4.2 Error 11XX Series Messages

This section explains the Error 11XX series messages.

### Table 4.2 Error 11XX Series Messages

| Error Number | Message                                          | Meaning                                                                                     | Corrective Action                                                                                                    |
|--------------|--------------------------------------------------|---------------------------------------------------------------------------------------------|----------------------------------------------------------------------------------------------------|
| Error 1101   | Could not find Windows8.1-<br>KB2919442-x64.msu. | Windows8.1-KB2919442-<br>x64.msu was not found in<br>WinPEBat\WinUpdate<br>\WinPE51_amd64.  | Confirm that Windows8.1-<br>KB2919442-x64.msu has been<br>placed in WinPEBat<br>\WinUpdate<br>\WinPE51_amd64.<br>If it does not exist, download<br>the .msu file indicated in the<br>error message from the<br>following URL. After that,<br>place the downloaded .msu file<br>in the folder indicated for the<br>message.<br>https://<br>www.microsoft.com/en-US/<br>download/details.aspx?<br>id=42162 |
| Error 1102   | Could not find Windows8.1-<br>KB2919355-x64.msu. | Windows 8.1-KB2919355-<br>x64.msu was not found in<br>WinPEBat\WinUpdate<br>\WinPE51_amd64. | Confirm that Windows 8.1-<br>KB2919355-x64.msu has been<br>placed in WinPEBat<br>\WinUpdate<br>\WinPE51_amd64.<br>If it does not exist, download<br>the .msu file indicated in the                                                                                                    |

| Error Number | Message                                          | Meaning                                                                                     | Corrective Action                                                                                                    |
|--------------|--------------------------------------------------|---------------------------------------------------------------------------------------------|----------------------------------------------------------------------------------------------------|
|              |                                                  |                                                                                             | error message from the<br>following URL. After that,<br>place the downloaded .msu file<br>in the folder indicated for the<br>message.<br>https://<br>www.microsoft.com/en-US/<br>download/details.aspx?<br>id=42335                                                                                             |
| Error 1103   | Could not find Windows8.1-<br>KB2932046-x64.msu. | Windows 8.1-KB2932046-<br>x64.msu was not found in<br>WinPEBat\WinUpdate<br>\WinPE51_amd64. | Confirm that Windows 8.1-<br>KB2932046-x64.msu has been<br>placed in WinPEBat<br>\WinUpdate<br>\WinPE51_amd64.<br>If it does not exist, download<br>the .msu file indicated in the<br>error message from the<br>following URL. After that,<br>place the downloaded .msu file<br>in the folder indicated for the |
|              |                                                  |                                                                                             | message.<br>https://<br>www.microsoft.com/en-US/<br>download/details.aspx?<br>id=42335                                                                                                    |
| Error 1104   | Could not find Windows8.1-<br>KB2934018-x64.msu. | Windows 8.1-KB2934018-<br>x64.msu was not found in<br>WinPEBat\WinUpdate<br>\WinPE51_amd64. | Confirm that Windows 8.1-<br>KB2934018-x64.msu has been<br>placed in WinPEBat<br>\WinUpdate<br>\WinPE51_amd64.<br>If it does not exist, download<br>the .msu file indicated in the                                                                                                    |
|              |                                                  |                                                                                             | error message from the<br>following URL. After that,<br>place the downloaded .msu file<br>in the folder indicated for the<br>message.                                                                                                    |
|              |                                                  |                                                                                             | https://<br>www.microsoft.com/en-US/<br>download/details.aspx?<br>id=42335                                                                                                    |
| Error 1105   | Could not find Windows8.1-<br>KB2937592-x64.msu. | Windows 8.1-KB2937592-<br>x64.msu was not found in<br>WinPEBat\WinUpdate<br>\WinPE51_amd64. | Confirm that Windows 8.1-<br>KB2937592-x64.msu has been<br>placed in WinPEBat<br>\WinUpdate<br>\WinPE51_amd64.                                                                                                    |
|              |                                                  |                                                                                             | If it does not exist, download<br>the .msu file indicated in the<br>error message from the<br>following URL. After that,<br>place the downloaded .msu file                                                                                                    |

| Error Number | Message                                          | Meaning                                                                                     | Corrective Action                                                                                                    |
|--------------|--------------------------------------------------|---------------------------------------------------------------------------------------------|----------------------------------------------------------------------------------------------------|
|              |                                                  |                                                                                             | in the folder indicated for the message.                                                                                                    |
|              |                                                  |                                                                                             | https://<br>www.microsoft.com/en-US/<br>download/details.aspx?<br>id=42335                                                                                                    |
| Error 1106   | Could not find Windows8.1-<br>KB2938439-x64.msu. | Windows 8.1-KB2938439-<br>x64.msu was not found in<br>WinPEBat\WinUpdate<br>\WinPE51_amd64. | Confirm that Windows 8.1-<br>KB2938439-x64.msu has been<br>placed in WinPEBat<br>\WinUpdate<br>\WinPE51_amd64.                                                                                            |
|              |                                                  |                                                                                             | If it does not exist, download<br>the .msu file indicated in the<br>error message from the<br>following URL. After that,<br>place the downloaded .msu file<br>in the folder indicated for the<br>message. |
|              |                                                  |                                                                                             | https://<br>www.microsoft.com/en-US/<br>download/details.aspx?<br>id=42335                                                                                                    |
| Error 1107   | Could not find Windows8.1-<br>KB2959977-x64.msu. | Windows 8.1-KB2959977-<br>x64.msu was not found in<br>WinPEBat\WinUpdate<br>\WinPE51_amd64. | Confirm that Windows 8.1-<br>KB2959977-x64.msu has been<br>placed in WinPEBat<br>\WinUpdate<br>\WinPE51_amd64.                                                                                            |
|              |                                                  |                                                                                             | If it does not exist, download<br>the .msu file indicated in the<br>error message from the<br>following URL. After that,<br>place the downloaded .msu file<br>in the folder indicated for the<br>message. |
|              |                                                  |                                                                                             | https://<br>www.microsoft.com/en-US/<br>download/details.aspx?<br>id=42335                                                                                                    |
| Error 1108   | Could not find Windows8.1-<br>KB2966870-x64.msu. | Windows 8.1-KB2966870-<br>x64.msu was not found in<br>WinPEBat\WinUpdate<br>\WinPE51_amd64. | Confirm that Windows 8.1-<br>KB2966870-x64.msu has been<br>placed in WinPEBat<br>\WinUpdate<br>\WinPE51_amd64.                                                                                            |
|              |                                                  |                                                                                             | If it does not exist, download<br>the .msu file indicated in the<br>error message from the<br>following URL. After that,<br>place the downloaded .msu file<br>in the folder indicated for the<br>message. |
|              |                                                  |                                                                                             | www.microsoft.com/en-US/                                                                                                    |

| Error Number | Message                                             | Meaning                                                                                        | Corrective Action                                                                                                    |
|--------------|-----------------------------------------------------|------------------------------------------------------------------------------------------------|----------------------------------------------------------------------------------------------------|
|              |                                                     |                                                                                                | download/details.aspx?<br>id=43257                                                                                                    |
| Error 1109   | Could not find Windows8.1-<br>KB2938322-x64.msu.    | Windows 8.1-KB2938322-<br>x64.msu was not found in<br>WinPEBat\WinUpdate<br>\WinPE51_amd64.    | Confirm that Windows 8.1-<br>KB2938322-x64.msu has been<br>placed in WinPEBat<br>\WinUpdate<br>\WinPE51_amd64.                                                                                            |
|              |                                                     |                                                                                                | If it does not exist, download<br>the .msu file indicated in the<br>error message from the<br>following URL. After that,<br>place the downloaded .msu file<br>in the folder indicated for the<br>message. |
|              |                                                     |                                                                                                | https://<br>www.microsoft.com/en-us/<br>download/details.aspx?<br>id=43022                                                                                                    |
| Error 1110   | Could not find Windows8.1-<br>KB3032331-v2-x64.msu. | Windows 8.1-KB3032331-v2-<br>x64.msu was not found in<br>WinPEBat\WinUpdate<br>\WinPE51_amd64. | Confirm that Windows 8.1-<br>KB3032331-v2x64.msu has<br>been placed in WinPEBat<br>\WinUpdate<br>\WinPE51_amd64.                                                                                          |
|              |                                                     |                                                                                                | If it does not exist, download<br>the .msu file indicated in the<br>error message from the<br>following URL. After that,<br>place the downloaded .msu file<br>in the folder indicated for the<br>message. |
|              |                                                     |                                                                                                | https://<br>support.microsoft.com/en-<br>us/kb/3032331                                                                                                    |

# 4.3 Error 12XX Series Messages

This section explains the Error 12XX series messages.

#### Table 4.3 Error 12XX Series Messages

| Error Number | Message                                            | Meaning                                                                                      | Corrective Action                                                                                                    |
|--------------|----------------------------------------------------|----------------------------------------------------------------------------------------------|----------------------------------------------------------------------------------------------------|
| Error 1201   | Could not find Windows6.1-<br>KB981208-v2-x64.msu. | Windows6.1-KB981208-v2-<br>x64.msu was not found in<br>WinPEBat\WinUpdate<br>\WinPE31_amd64. | Confirm that Windows6.1-<br>KB981208v2-x64.msu has<br>been placed in WinPEBat<br>\WinUpdate<br>\WinPE31_amd64.<br>If it does not exist, download<br>the .msu file indicated in the<br>error message from the<br>following URL. After that,<br>place the downloaded .msu file<br>in the folder indicated for the<br>message. |

| Error Number | Message                                            | Meaning                                                                                      | Corrective Action                                                                                                    |
|--------------|----------------------------------------------------|----------------------------------------------------------------------------------------------|----------------------------------------------------------------------------------------------------|
|              |                                                    |                                                                                              | For details, refer to "Table A.2<br>When transferring many small<br>files on computers using<br>Windows 7 or Windows Server<br>2008 R2, performance<br>decreases".                                                                                                    |
| Error 1202   | Could not find Windows6.1-<br>KB982018-v3-x64.msu. | Windows6.1-KB982018-v3-<br>x64.msu was not found in<br>WinPEBat\WinUpdate<br>\WinPE31_amd64. | Confirm that Windows6.1-<br>KB982018-v3-x64.msu has<br>been placed in WinPEBat<br>\WinUpdate<br>\WinPE31_amd64.<br>If it does not exist, download<br>the .msu file indicated in the<br>error message from the<br>following URL. After that,<br>place the downloaded .msu file<br>in the folder indicated for the<br>message.<br>https://<br>www.microsoft.com/en-US/<br>download/details.aspx?<br>id=12248 |

# 4.4 Error 13XX Series Messages

This section explains the Error 13XX series messages.

#### Table 4.4 Error 13XX Series Messages

| Error Number | Message                                            | Meaning                                                                                    | Corrective Action                                                                                                    |
|--------------|----------------------------------------------------|--------------------------------------------------------------------------------------------|----------------------------------------------------------------------------------------------------|
| Error 1301   | Could not find Windows6.1-<br>KB981208-v2-x86.msu. | Windows6.1-KB981208-v2-<br>x86.msu was not found in<br>WinPEBat\WinUpdate<br>\WinPE31_x86. | Confirm that Windows6.1-<br>KB981208-v2-x86.msu has<br>been placed in WinPEBat<br>\WinUpdate\WinPE31_x86.<br>If it does not exist, download<br>the .msu file indicated in the<br>error message from the<br>following URL. After that,<br>place the downloaded .msu file<br>in the folder indicated for the<br>message.<br>For details, refer to "Table B.2<br>When transferring many small<br>files on computers using<br>Windows 7 or Windows Server<br>2008 R2, performance<br>decreases". |
| Error 1302   | Could not find Windows6.1-<br>KB982018-v3-x86.msu. | Windows6.1-KB982018-v3-<br>x86.msu was not found in<br>WinPEBat\WinUpdate<br>\WinPE31_x86. | Confirm that Windows6.1-<br>KB982018-v3-x86.msu has<br>been placed in WinPEBat<br>\WinUpdate\WinPE31_x86.<br>If it does not exist, download<br>the .msu file indicated in the<br>error message from the                                                                                                    |

| Error Number | Message | Meaning | Corrective Action                                                                                                    |
|--------------|---------|---------|----------------------------------------------------------------------------------------------------|
|              |         |         | following URL. After that,<br>place the downloaded .msu file<br>in the folder indicated for the<br>message.<br>https://<br>www.microsoft.com/en-us/<br>download/details.aspx?<br>id=8903 |

## 4.5 Messages that Require You to Contact Fujitsu Technical Staff

This section explains the messages that require you to contact Fujitsu technical staff to enable resolution.

#### When the Following Messages Are Displayed

Collect the log files in WinPEBat\WinPEOutput and contact Fujitsu technical staff. For details, refer to "Chapter 5 Troubleshooting".

- 4.5.1 Error 20XX Series Messages
- 4.5.2 Error 30XX Series Messages
- 4.5.3 Error 40XX Series Messages
- 4.5.4 Error 50XX Series Messages
- 4.5.5 Error 60XX Series Messages
- 4.5.6 Error 70XX Series Messages
- 4.5.7 Error 80XX Series Messages
- 4.5.8 Error 85XX Series Messages
- 4.5.9 Error 90XX Series Messages
- 4.5.10 Error 95XX Series Messages

## 4.5.1 Error 20XX Series Messages

This section explains the Error 20XX series messages.

|--|

| Error Number | Message                                                                               | Meaning                                                                  |
|--------------|---------------------------------------------------------------------------------------|--------------------------------------------------------------------------|
| Error 2001   | Failed in execution because the specified argument is not one of the expected values. | The argument specified for execution of pe30.bat is incorrect.           |
| Error 2002   | Failed to copy.                                                                       | Copying of files by the "copy" command in pe30.bat failed.               |
| Error 2003   | Failed to copy.                                                                       | Copying (overwriting) of files by the "copy" command in pe30.bat failed. |
| Error 2004   | Failed to execute command [imagex].                                                   | Execution of the "imegex" command in pe30.bat failed.                    |
| Error 2005   | Failed to mount the WIM image.                                                        | Mounting using the "dism" command in pe30.bat failed.                    |
| Error 2006   | Failed to execute command [dism /Set-<br>ScratchSpace].                               | Setting of the scratch area using the "dism" command in pe30.bat failed. |
| Error 2007   | Failed to execute command [dism /Add-<br>Package].                                    | Package addition using the "dism" command in pe30.bat failed.            |

| Error Number | Message                                                   | Meaning                                                                                                    |
|--------------|-----------------------------------------------------------|----------------------------------------------------------------------------------------------------|
| Error 2008   | Failed to execute command [dism Set-<br>SKUIntlDefaults]. | Locale setting using the "dism" command in pe30.bat failed.                                                                                     |
| Error 2009   | Failed to unmount the WIM image.                          | Releasing of mounting using the "dism" command in pe30.bat failed.                                                                              |
| Error 2011   | Unknown WindowsPE Version.                                | It has been determined that the version of<br>the Windows PE creation kit (Windows<br>AIK) in pe30.bat is wrong, or the kit is not<br>included. |
| Error 2012   | Failed to delete file.                                    | Deletion of files in pe30.bat failed.                                                                                                    |
| Error 2013   | Failed to delete folder.                                  | Deletion of folders in pe30.bat failed.                                                                                                    |

## 4.5.2 Error 30XX Series Messages

This section explains the Error 30XX series messages.

| Error Number | Message                                                                               | Meaning                                                                                                    |
|--------------|---------------------------------------------------------------------------------------|----------------------------------------------------------------------------------------------------|
| Error 3001   | Failed in execution because the specified argument is not one of the expected values. | The argument sent to pe50.bat was not the expected one.                                                                                         |
| Error 3002   | Failed to copy.                                                                       | Copying of files by the "copy" command in pe50.bat failed.                                                                                      |
| Error 3003   | Failed to copy.                                                                       | Copying (overwriting) of files by the "copy" command in pe50.bat failed.                                                                        |
| Error 3004   | Failed to execute command [imagex].                                                   | Execution of the "imegex" command in pe50.bat failed.                                                                                           |
| Error 3005   | Failed to mount of the WIM image.                                                     | Mounting using the "dism" command in pe50.bat failed.                                                                                           |
| Error 3006   | Failed to execute command [dism /Set-ScratchSpace].                                   | Setting of the scratch area using the "dism" command in pe50.bat failed.                                                                        |
| Error 3007   | Failed to execute command [dism /Add-Package].                                        | Package addition using the "dism" command in pe50.bat failed.                                                                                   |
| Error 3008   | Failed to execute command [dism Set-<br>SKUIntlDefaults].                             | Locale setting using the "dism" command in pe50.bat failed.                                                                                     |
| Error 3009   | Failed to unmount of the WIM image.                                                   | Releasing of mounting using the "dism" command in pe50.bat failed.                                                                              |
| Error 3011   | Unknown WindowsPE Version.                                                            | It has been determined that the version of<br>the Windows PE creation kit (Windows<br>AIK) in pe50.bat is wrong, or the kit is not<br>included. |
| Error 3012   | Failed to delete file.                                                                | Deletion of files in pe50.bat failed.                                                                                                    |
| Error 3013   | Failed to delete folder.                                                              | Deletion of folders in pe50.bat failed.                                                                                                    |

## 4.5.3 Error 40XX Series Messages

This section explains the Error 40XX series messages.

### Table 4.7 Error 40XX Series Messages

| Error Number | Message                  | Meaning                                                                 |
|--------------|--------------------------|-------------------------------------------------------------------------|
| Error 4001   | Could not find the file. | Execution failed as files required by copy_contents.bat were not found. |

| Error Number | Message                                      | Meaning                                                                    |
|--------------|----------------------------------------------|----------------------------------------------------------------------------|
| Error 4002   | Could not the winpeshl_base.ini.             | The attempt to configure winpeshl.ini of copy_contents.bat failed.         |
| Error 4003   | Failed to execute command [dism/Add-Driver]. | Addition of the package by the "dism" command in copy_contents.bat failed. |
| Error 4005   | Failed to execute file [winpe30_drv.exe].    | Execution of winpe30_drv.exe in copy_contents.bat failed.                  |
| Error 4006   | Failed to execute file [winpe50_drv.exe].    | Execution of winpe50_drv.exe in copy_contents.bat failed.                  |
| Error 4007   | Failed to copy.                              | Copying of files by the "copy" command in copy_contents.bat failed.        |

### 4.5.4 Error 50XX Series Messages

This section explains the Error 50XX series messages.

#### Table 4.8 Error 50XX Series Messages

| Error Number | Message                                                                               | Meaning                                                          |
|--------------|---------------------------------------------------------------------------------------|------------------------------------------------------------------|
| Error 5001   | Failed in execution because the specified argument is not one of the expected values. | The argument specified for execution of setenv.bat is incorrect. |

## 4.5.5 Error 60XX Series Messages

This section explains the Error 60XX series messages.

#### Table 4.9 Error 60XX Series Messages

| Error Number | Message                                                                               | Meaning                                                              |
|--------------|---------------------------------------------------------------------------------------|----------------------------------------------------------------------|
| Error 6001   | Failed to execute command [reg load].                                                 | Loading of the registry in fix_reg.bat failed.                       |
| Error 6002   | Failed to execute command [reg add].                                                  | Addition of the key and value to the registry in fix_reg.bat failed. |
| Error 6003   | Failed to execute command [reg unload].                                               | Saving of the registry in fix_reg.bat failed.                        |
| Error 6004   | Failed in execution because the specified argument is not one of the expected values. | The argument specified for execution of fix_reg.bat is incorrect.    |

## 4.5.6 Error 70XX Series Messages

This section explains the Error 70XX series messages.

#### Table 4.10 Error 70XX Series Messages

| Error Number | Message                                             | Meaning                                                                           |
|--------------|-----------------------------------------------------|-----------------------------------------------------------------------------------|
| Error 7001   | Failed to execute file [bcdedit.exe - createstore]. | Failed to create a new, blank boot configuration datastore in make_bcd.bat.       |
| Error 7002   | Failed to execute file [bcdedit.exe -create].       | Failed to create a new entry in the boot configuration datastore in make_bcd.bat. |
| Error 7003   | Failed to execute file [bcdedit.exe -set].          | Failed to set an entry option value in make_bcd.bat.                              |
| Error 7004   | Failed to execute file [bcdedit.exe -enum].         | Failed to display a list of the entries in the store in make_bcd.bat.             |
| Error 7005   | Could not the bcdedit.exe.                          | bcdedit.exe could not be confirmed in make_bcd.bat.                               |

| Error Number | Message                                                                               | Meaning                                                            |
|--------------|---------------------------------------------------------------------------------------|--------------------------------------------------------------------|
| Error 7007   | Failed to delete file.                                                                | Failed to delete hidden files in make_bcd.bat.                     |
| Error 7008   | Failed in execution because the specified argument is not one of the expected values. | The argument specified for execution of make.bcd.bat is incorrect. |

## 4.5.7 Error 80XX Series Messages

This section explains the Error 80XX series messages.

#### Table 4.11 Error 80XX Series Messages

| Error Number | Message                                                                               | Meaning                                                             |
|--------------|---------------------------------------------------------------------------------------|---------------------------------------------------------------------|
| Error 8001   | Failed to delete file.                                                                | The specified value could not be obtained from get_value.bat.       |
| Error 8002   | Failed in execution because the specified argument is not one of the expected values. | The argument specified for execution of get.value.bat is incorrect. |

## 4.5.8 Error 85XX Series Messages

This section explains the Error 85XX series messages.

#### Table 4.12 Error 85XX Series Messages

| Error Number | Message                                                                               | Meaning                                                                           |
|--------------|---------------------------------------------------------------------------------------|-----------------------------------------------------------------------------------|
| Error 8501   | Could not change to folder.                                                           | It was not possible to move to the specified path in set_path.bat.                |
| Error 8502   | Could not change to folder.                                                           | It was not possible to return to the invoker inside set_path.bat.                 |
| Error 8503   | Failed in execution because the specified argument is not one of the expected values. | The number of arguments to send to set_path.bat differs from the required number. |

## 4.5.9 Error 90XX Series Messages

This section explains the Error 90XX series messages.

#### Table 4.13 Error 90XX Series Messages

| Error Number | Message                                                                               | Meaning                                                                               |
|--------------|---------------------------------------------------------------------------------------|---------------------------------------------------------------------------------------|
| Error 9001   | Failed in execution because the specified argument is not one of the expected values. | The number of arguments to send to winpe_update.bat differs from the required number. |
| Error 9002   | Failed to execute command [dism /Add-<br>Package].                                    | The update program could not be loaded.                                               |

### 4.5.10 Error 95XX Series Messages

This section explains the Error 95XX series messages.

| Table 4.14 Error 95XX Series Messages |                                                                                       |                                                                                             |
|---------------------------------------|---------------------------------------------------------------------------------------|---------------------------------------------------------------------------------------------|
| Error Number                          | Message                                                                               | Meaning                                                                                     |
| Error 9501                            | Could not find the error message.                                                     | The error message could not be obtained.                                                    |
| Error 9502                            | Failed in execution because the specified argument is not one of the expected values. | The number of arguments to send to<br>error_output.bat differs from the required<br>number. |

## 4.5.11 Error 9999 Message

This section explains the Error 9999 message.

#### Table 4.15 Error 9999 Message

| Error Number | Message                                 | Meaning                                    | Corrective Action                                                                                                    |
|--------------|-----------------------------------------|--------------------------------------------|----------------------------------------------------------------------------------------------------|
| Error 9999   | Unknown ERROR. Please<br>check logfile. | An error occurred due to an unknown cause. | Check the log file. There is a<br>possibility that a specific<br>Windows PE creation script file<br>was not found.                                                                        |
|              |                                         |                                            | Store the files of the Windows<br>PE creation script to be used,<br>and perform the operation<br>again.                                                                                   |
|              |                                         |                                            | If that does not resolve the<br>problem,Collect the log files in<br>WinPEBat\WinPEOutput and<br>contact Fujitsu technical staff.<br>For details, refer to "Chapter 5<br>Troubleshooting". |

# 関 Point

If an error message that is not described in this guide is displayed, perform the corrective action for Error 9999.

# Chapter 5 Troubleshooting

This chapter explains the troubleshooting procedures for when executing a Windows PE creation script.

#### **Collecting Troubleshooting Data**

#### When an error has occurred while executing a Windows PE creation script

When an error has occurred while executing a Windows PE creation script, collect the following troubleshooting data, and send it to Fujitsu technical staff.

- Log file for the Windows PE creation script
- Log file of the DISM file inside the Windows ADK/AIK

#### When an error has occurred during operation after a Windows PE creation script was executed

When an error has occurred during operation after a Windows PE creation script was executed, collect the following troubleshooting data, and send it to Fujitsu technical staff.

- When Using Cloud Edition

"1.3 Collecting Investigation Data (Cloud Edition)" in "Troubleshooting"

- When Using Virtual Edition

"1.2 Collecting Investigation Data (Virtual Edition)" in "Troubleshooting"

#### Format of the Windows PE Creation Script Log File

#### Log file name

yyyymmddhhmmss.log (yyyymmddhhmmss indicates the date and time)

#### Log File Storage Folder

| Version of the Windows PE | Log File Storage Folder Name           |
|---------------------------|----------------------------------------|
| Windows PE 5.1 (amd64)    | WinPEBat\WinPEOutput\WinPE51_amd64\log |
| Windows PE 3.1 (amd64)    | WinPEBat\WinPEOutput\WinPE31_amd64\log |
| Windows PE 3.1 (x86)      | WinPEBat\WinPEOutput\WinPE31_x86\log   |

#### Format of Log Files

| Execution Status     | Description                                     |
|----------------------|-------------------------------------------------|
| When starting        | Time of starting                                |
|                      | Executed OS                                     |
| When executed        | Command prompt output details                   |
| When an error occurs | Error code                                      |
|                      | Cause                                           |
| When stopping        | Time of stopping                                |
|                      | Determination of success of Windows PE creation |

#### Regarding error\_recovery.bat

#### Overview of error\_recovery.bat

error\_recovery.bat is the batch file for deleting any remaining files or mounts that were being executed when a Windows PE creation script ended abnormally.

These files and mounts remain in the output destination folder (WinPEBat\WinPEOutput) for the version of Windows PE that was being created.

#### Execution Procedure for error\_recovery.bat

By specifying the version of Windows PE, it is possible to empty the Windows PE output destination folder to delete.

| Arguments of error_recovery.bat | Output Destination Folder of the Windows PE to Delete |  |
|---------------------------------|-------------------------------------------------------|--|
| amd64 pe51                      | $WinPEBat \ WinPEOutput \ WinPE51\_amd64 \ module$    |  |
| amd64 pe31                      | WinPEBat\WinPEOutput\WinPE31_amd64\module             |  |
| x86 pe31                        | WinPEBat\WinPEOutput\WinPE31_x86\module               |  |

#### Deletion of the Log File Output When Executing make\_winpe.bat

When deleting log files, add del\_log as the third argument and then execute.

| Arguments of error_recovery.bat | Log Files for Deletion                                  |  |
|---------------------------------|---------------------------------------------------------|--|
| amd64 pe51 del_log              | $WinPEBat \ WinPEOutput \ WinPE51\_amd64 \ log \ *.log$ |  |
| amd64 pe31 del_log              | WinPEBat\WinPEOutput\WinPE31_amd64\log\*.log            |  |
| x86 pe31 del_log                | WinPEBat\WinPEOutput\WinPE31_x86\log\*.log              |  |

# Appendix A Creation Procedure for Windows PE 3.1 (amd64)

This section provides an overview of the creation procedure for Windows PE 3.1 (amd64).

## A.1 Confirming the Existence of a Windows PE

Confirm the existence of a Windows PE on the Resource Orchestrator manager.

#### Procedure

· Execute the following command:

[Windows Manager]

Installation\_folder\SVROR\Manager\bin\rcxadm image list -winpe

[Linux Manager]

/opt/FJSVrcvmr/bin/rcxadm image list -winpe

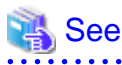

For details on the rcxadm image command, refer to the following:

- When Using Cloud Edition
  - "4.1 rcxadm image" in the "Reference Guide (Command/XML) CE"
- When Using Virtual Edition
- "4.1 rcxadm image" in the "Reference Guide (Command) VE"

#### Results

When Windows PEs do exist on the Resource Orchestrator manager, the versions of the Windows PEs are displayed.

. . . . . . . . . . .

. . . . . . . . . .

When the Windows PE to use does not exist, perform the following work.

#### Example

## A.2 Copying the Windows PE 3.1 (amd64) Creation Script

Copy the Windows PE creation script to the Windows environment for work and deploy it.

#### Procedure

1. Copying the Windows PE 3.1 (amd64) Creation Script

Copy the Windows PE 3.1 (amd64) creation script installed on the Resource Orchestrator manager to the Windows environment for work.

Copy to a path that uses only single-byte alphanumeric characters and underscores.

#### Copy Source Folder

- [Windows Manager]
- Under Installation\_folder\_of\_the\_Resource\_Orchestrator\_manager\SVROR\Manager\work\_winpe\input

#### **Copy Source Directory**

- [Linux Manager]

Under /opt/FJSVrcvmr/work\_winpe/input

#### **Copy Destination Folder**

- Windows Environment for Work

Work Folder

2. Deploy the Windows PE 3.1 (amd64) Creation Script

Extract the archive (zip) file copied to the work folder.

# A.3 Download Windows Update Programs

Download Windows update programs and apply them.

#### Procedure

 $\cdot\,$  Download Windows update programs and store them in the following location.

WinPEBat\WinUpdate\WinPE31\_amd64

#### Table A.1 Update program for Windows 7 for x64-Based Systems (KB982018)

| Necessary Update Program       | Download Link                                          |
|--------------------------------|--------------------------------------------------------|
| Windows6.1-KB982018-v3-x64.msu | https://www.microsoft.com/en-US/download/details.aspx? |
|                                | id=12248                                               |

# Table A.2 When transferring many small files on computers using Windows 7 or Windows Server 2008 R2, performance decreases

| Necessary Update Program       | Download Link                                                    |
|--------------------------------|------------------------------------------------------------------|
| Windows6.1-KB981208-v2-x64.msu | Contact Fujitsu technical staff for the method for obtaining the |
|                                | program.                                                         |

# A.4 Downloading the Windows PE 3.1 (amd64) Creation Program (Windows AIK)

Download the Windows PE creation program (Windows AIK).

#### Procedure

· Download the Windows PE 3.1 (amd64) creation program (Windows AIK).

#### Table A.3 Windows PE 3.1 (amd64) creation program (Windows AIK)

| Necessary Windows AIK Program                        | Download Link                                          |
|------------------------------------------------------|--------------------------------------------------------|
| Windows Automatic Installation Kit (Windows AIK) for | https://www.microsoft.com/en-US/download/details.aspx? |
| Windows 7                                            | id=5753                                                |
| Windows Automatic Installation Kit (Windows AIK)     | https://www.microsoft.com/en-US/download/details.aspx? |
| Supplement for Windows 7                             | id=5188                                                |

# A.5 Installing the Windows PE 3.1 (amd64) Creation Program (Windows AIK)

Install the Windows PE 3.1 (amd64) creation program (Windows AIK).

#### Procedure

- · Install the Windows PE 3.1 (amd64) creation program (Windows AIK)
  - Execute from the Windows Automatic Installation Kit (AIK) for Windows 7.
  - Specify "WinPEBat\WinAIK" for the installation path for the Windows Automatic Installation Kit (AIK) for Windows 7.
  - After executing the Windows Automatic Installation Kit (AIK) for Windows 7, apply the Windows Automatic Installation Kit (Windows AIK) supplement for Windows 7.

# A.6 Executing the Windows PE 3.1 (amd64) Creation Script

Execute the Windows PE 3.1 (amd64) creation script, and create Windows PE 3.1 (amd64).

#### Procedure

- 1. Using the command prompt, move to WinPEBat\winpe\_make\_script.
- 2. Execute the following command:

make\_winpe.bat amd64 pe31

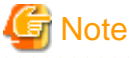

The advisory notes for when executing a Windows PE creation script are as follows.

- Execute the script using administrator privileges.
- Do not close the command prompt while executing a Windows PE creation script. There is a chance that the Windows PE will not be created correctly and none of the logs will be output.

- Do not perform a forced termination while executing the Windows PE creation script. There is a chance that the Windows PE will not be created correctly and none of the logs will be output.
- Do not use a single Windows PE creation script to create multiple Windows PEs at the same time. If a single script is executed simultaneously, it may not operate properly.
- If files required for Windows PE creation are not found in the specified locations, an error will occur. It is possible to change the reference path used for the Windows PE creation program in "batch\_path\_design.ini", but the Windows PE creation script and the Windows PE creation program must be on the same drive. For details on "batch\_path\_design.ini", refer to "Appendix C batch\_path\_design.ini".
- Use the default values for all of the file names and folder names used in the Windows PE creation script. If a name is changed, the Windows PE creation script will not operate correctly.
- Do not change the paths of files and folders that exist in WinPEBat. If they are changed, the Windows PE creation script will not operate correctly.

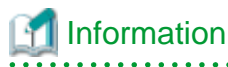

- A general estimate of the execution time for a Windows PE creation script is 60 minutes. This time is only a general estimate, and the actual time will vary depending on the execution environment and servers involved.

- 38 -

# A.7 Confirming the Execution Results of the Windows PE 3.1 (amd64) Creation Script

Confirm that the Windows PE 3.1 (amd64) creation script completed normally.

#### Procedure

1. Confirm Output on the Command Prompt Used to Execute make\_winpe.bat

When the make\_winpe.bat command was executed successfully, confirm that the message "Execution of make\_winpe.bat successfully." has been output.

2. Confirm Output of the Specified File

After executing the Windows PE 3.1 (amd64) creation script, confirm that the specified file has been output in the output destination folder.

#### **Output Destination Folder**

WinPEBat\WinPEOutput\WinPE31\_amd64\module\output\WPA001

#### **Output Files**

- boot.sdi
- bootmgfw.efi
- bootmgr.exe
- pxeboot.n12
- winpe.bcd
- winpe.wim

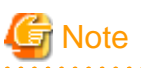

When execution of the make\_winpe.bat command is not successful, an error number and an error message are output in the command prompt. Refer to "Chapter 4 Messages" and "Chapter 5 Troubleshooting" and take corrective action.

## A.8 Copying Windows PE 3.1 (amd64)

Copy the Windows PE to the Resource Orchestrator manager.

#### Procedure

· Copy the Windows PE created in the Windows environment for work to the Resource Orchestrator manager.

#### **Copy Source Folder**

- Windows Environment for Work

Work Folder\WinPEBat\WinPEOutput\WinPE31\_amd64

#### **Copy Destination Folder**

- [Windows Manager]

Installation\_folder\_of\_the\_Resource\_Orchestrator\_manager\SVROR\Manager\work\_winpe\output\For\_WinPE31\_amd64

#### **Copy Destination Folder**

- [Linux Manager]

/opt/FJSVrcvmr/work\_winpe/output/For\_WinPE31\_amd64

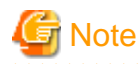

- When copying a Windows PE that was created in a Windows environment for work to a Linux manager, the necessary access privileges are given below.

Confirm the access privileges after copying the Windows PE to the Linux manager using OS administrator privileges (root).

- Access Privileges: -rwx-----

# A.9 Executing the Script for Applying Windows PE 3.1 (amd64)

Apply Windows PE 3.1 (amd64) to the Resource Orchestrator manager.

#### Procedure

 $\cdot$  Execute the following command:

[Windows Manager]

cd Installation\_folder\_of\_the\_Resource\_Orchestrator\_manager\SVROR\Manager\work\_winpe\output\ For\_WinPE31\_amd64

apply\_winpe31\_amd64.bat

[Linux Manager]

cd /opt/FJSVrcvmr/work\_winpe/output/For\_WinPE31\_amd64
./apply\_winpe31\_amd64.sh

# A.10 Confirming the Execution Results of the Script for Applying Windows PE 3.1 (amd64)

Confirm that the script for applying Windows PE 3.1 (amd64) completed normally.

#### Procedure

· Confirm the Output Results

Check the following file.

#### **Output Destination Folder**

#### [Windows Manager]

Installation\_folder\_of\_the\_Resource\_Orchestrator\_manager\SVROR\Manager\work\_winpe\output\For\_WinPE31\_amd64

#### **Output Destination Folder**

#### [Linux Manager]

/opt/FJSVrcvmr/work\_winpe/output/For\_WinPE31\_amd64/

#### **Output Files**

Result.txt

**Output Results** 

#### When the script for application succeeded

A message like the following is displayed:

YYYY/MM/DD mm:hh:ss Successfully.

#### When the script for application failed

A message like the following is displayed:

YYYY/MM/DD mm:hh:ss Failed.

## A.11 Restart the Resource Orchestrator Manager

Restart the Resource Orchestrator manager.

#### Procedure

· Execute the following command:

[Windows Manager]

- When Using Cloud Edition

Installation\_folder\SVROR\Manager\bin\rcxmgrctl stop
Installation\_folder\SVROR\Manager\bin\rcxmgrctl start

- When Using Virtual Edition

Installation\_folder\SVROR\Manager\bin\rcxadm mgrctl stop Installation\_folder\SVROR\Manager\bin\rcxadm mgrctl start

[Linux Manager]

- When Using Cloud Edition

/opt/FJSVrcvmr/bin/rcxmgrctl stop /opt/FJSVrcvmr/bin/rcxmgrctl start

- When Using Virtual Edition

/opt/FJSVrcvmr/bin/rcxadm mgrctl stop /opt/FJSVrcvmr/bin/rcxadm mgrctl start

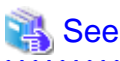

- When Using Cloud Edition

For details on the rcxmgrctl command, refer to the following.

"5.19 rcxmgrctl" in the "Reference Guide (Command/XML) CE"

- When Using Virtual Edition

For details on the rcxadm mgrctl command, refer to the following.

"5.11 rcxadm mgrctl" in the "Reference Guide (Command) VE"

. . . . . . . . . . . . . . .

# Appendix B Creation Procedure for Windows PE 3.1 (x86)

. . . . . . . . . . . . . . . . .

. . . . . . . . . . . . . . . . .

. . . . .

This section provides an overview of the creation procedure for Windows PE 3.1 (x86).

## **B.1 Confirming the Existence of a Windows PE**

Confirm the existence of a Windows PE on the Resource Orchestrator manager.

#### Procedure

· Execute the following command:

[Windows Manager]

Installation\_folder\SVROR\Manager\bin\rcxadm image list -winpe

[Linux Manager]

/opt/FJSVrcvmr/bin/rcxadm image list -winpe

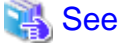

For details on the rcxadm image command, refer to the following:

- When Using Cloud Edition
  - "4.1 rcxadm image" in the "Reference Guide (Command/XML) CE"
- When Using Virtual Edition
  - "4.1 rcxadm image" in the "Reference Guide (Command) VE"

#### Results

When Windows PEs do exist on the Resource Orchestrator manager, the versions of the Windows PEs are displayed.

When the Windows PE to use does not exist, perform the following work.

#### Example

```
rcxadm image list -winpe
VERSION STATUS
------
Windows PE 5(amd64) None
Windows PE 3(amd64) None
Windows PE 3(x86) Exist
```

## B.2 Copy the Windows PE 3.1 (x86) Creation Script

Copy the Windows PE creation script to the Windows environment for work and deploy it.

#### Procedure

1. Copy the Windows PE 3.1 (x86) Creation Script

Copy the Windows PE 3.1 (x86) creation script installed on the Resource Orchestrator manager to the Windows environment for work.

Copy to a path that uses only single-byte alphanumeric characters and underscores.

#### **Copy Source Folder**

- [Windows Manager]

Under Installation\_folder\_of\_the\_Resource\_Orchestrator\_manager\SVROR\Manager\work\_winpe\input

#### **Copy Source Directory**

- [Linux Manager]
  - Under /opt/FJSVrcvmr/work\_winpe/input

#### **Copy Destination Folder**

- Windows Environment for Work

Work Folder

2. Deploy the Windows PE 3.1 (x86) Creation Script

Extract the archive (zip) file copied to the work folder.

## **B.3 Download Windows Update Programs**

Download Windows update programs and apply them.

#### Procedure

 $\cdot\,$  Download Windows update programs and store them in the following location.

WinPEBat\WinUpdate\WinPE31\_x86

#### Table B.1 Update program for Windows 7 for x64-Based Systems (KB982018)

| Necessary Update Program       | Download Link                                                     |
|--------------------------------|-------------------------------------------------------------------|
| Windows6.1-KB982018-v3-x86.msu | https://www.microsoft.com/en-US/download/details.aspx?<br>id=8903 |

Table B.2 When transferring many small files on computers using Windows 7 or Windows Server 2008 R2, performance decreases

| Necessary Update Program       | Download Link                                                    |
|--------------------------------|------------------------------------------------------------------|
| Windows6.1-KB981208-v2-x86.msu | Contact Fujitsu technical staff for the method for obtaining the |
|                                | program.                                                         |

# B.4 Downloading the Windows PE 3.1 (x86) Creation Program (Windows AIK)

Download the Windows PE creation program (Windows AIK).

#### Procedure

· Download the Windows PE 3.1 (x86) creation program (Windows AIK).

#### Table B.3 Windows PE 3.1 (x86) creation program (Windows AIK)

| Necessary Windows AlK Program                        | Download Link                                          |
|------------------------------------------------------|--------------------------------------------------------|
| Windows Automatic Installation Kit (Windows AIK) for | https://www.microsoft.com/en-US/download/details.aspx? |
| Windows 7                                            | id=5753                                                |
| Windows Automatic Installation Kit (Windows AIK)     | https://www.microsoft.com/en-US/download/details.aspx? |
| Supplement for Windows 7                             | id=5188                                                |

# B.5 Installing the Windows PE 3.1 (x86) Creation Program (Windows AIK)

Install the Windows PE 3.1 (x86) creation program (Windows AIK).

#### Procedure

· Install the Windows PE 3.1 (x86) creation program (Windows AIK)

- Execute from the Windows Automatic Installation Kit (AIK) for Windows 7.
- Specify "WinPEBat\WinAIK" for the installation path for the Windows Automatic Installation Kit (AIK) for Windows 7.
- After executing the Windows Automatic Installation Kit (AIK) for Windows 7, apply the Windows Automatic Installation Kit (Windows AIK) supplement for Windows 7.

## B.6 Executing the Windows PE 3.1 (x86) Creation Script

Execute the Windows PE 3.1 (x86) creation script, and create Windows PE 3.1 (x86).

#### Procedure

- 1. Using the command prompt, move to WinPEBat\winpe\_make\_script.
- 2. Execute the following command:

make\_winpe.bat x86 pe31

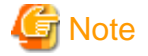

The advisory notes for when executing a Windows PE creation script are as follows.

- Execute the script using administrator privileges.
- Do not close the command prompt while executing a Windows PE creation script. There is a chance that the Windows PE will not be created correctly and none of the logs will be output.

- Do not perform a forced termination while executing the Windows PE creation script. There is a chance that the Windows PE will not be created correctly and none of the logs will be output.
- Do not use a single Windows PE creation script to create multiple Windows PEs at the same time. If a single script is executed simultaneously, it may not operate properly.
- If files required for Windows PE creation are not found in the specified locations, an error will occur. It is possible to change the reference path used for the Windows PE creation program in "batch\_path\_design.ini", but the Windows PE creation script and the Windows PE creation program must be on the same drive. For details on "batch\_path\_design.ini", refer to "Appendix C batch\_path\_design.ini".
- Use the default values for all of the file names and folder names used in the Windows PE creation script. If a name is changed, the Windows PE creation script will not operate correctly.
- Do not change the paths of files and folders that exist in WinPEBat. If they are changed, the Windows PE creation script will not operate correctly.

# 🛐 Information

- A general estimate of the execution time for a Windows PE creation script is 60 minutes. This time is only a general estimate, and the actual time will vary depending on the execution environment and servers involved.

# B.7 Confirming the Execution Results of the Windows PE 3.1 (x86)

## Creation Script

Confirm that the Windows PE 3.1 (x86) creation script completed normally.

#### Procedure

- 1. Confirm Output on the Command Prompt Used to Execute make\_winpe.bat
  - When the make\_winpe.bat command was executed successfully, confirm that the message "Execution of make\_winpe.bat successfully." has been output.
- 2. Confirm Output of the Specified File

After executing the Windows PE 3.1 (x86) creation script, confirm that the specified file has been output in the output destination folder.

#### **Output Destination Folder**

WinPEBat\WinPEOutput\WinPE31\_x86\module\output\WPC001

#### **Output Files**

- boot.sdi
- bootmgr.exe
- pxeboot.n12
- winpe.bcd
- winpe.wim

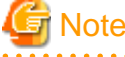

When execution of the make\_winpe.bat command is not successful, an error number and an error message are output in the command prompt. Refer to "Chapter 4 Messages" and "Chapter 5 Troubleshooting" and take corrective action.

## B.8 Copying Windows PE 3.1 (x86)

Copy the Windows PE to the Resource Orchestrator manager.

#### Procedure

· Copy the Windows PE created in the Windows environment for work to the Resource Orchestrator manager.

#### **Copy Source Folder**

- Windows Environment for Work

Work Folder\WinPEBat\WinPEOutput\WinPE31\_x86

#### **Copy Destination Folder**

- [Windows Manager]

Installation\_folder\_of\_the\_Resource\_Orchestrator\_manager\SVROR\Manager\work\_winpe\output\For\_WinPE31\_x86

#### **Copy Destination Folder**

- [Linux Manager]

/opt/FJSVrcvmr/work\_winpe/output/For\_WinPE31\_x86

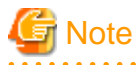

- When copying a Windows PE that was created in a Windows environment for work to a Linux manager, the necessary access privileges are given below.

Confirm the access privileges after copying the Windows PE to the Linux manager using OS administrator privileges (root).

Access Privileges: -rwx-----

## **B.9 Executing the Script for Applying Windows PE 3.1 (x86)**

Apply Windows PE 3.1 (x86) to the Resource Orchestrator manager.

#### Procedure

- · Execute the following command:
  - [Windows Manager]

```
cd Installation_folder_of_the_Resource_Orchestrator_manager\SVROR\Manager\work_winpe\output
\For_WinPE31_x86
apply_winpe31_x86.bat
```

[Linux Manager]

```
cd /opt/FJSVrcvmr/work_winpe/output/For_WinPE31_x86
./apply_winpe31_x86.sh
```

## B.10 Confirming the Execution Results of the Script for Applying Windows PE 3.1 (x86)

Confirm that the Windows PE 3.1 (x86) application script completed normally.

#### Procedure

· Confirm the Output Results

Check the following file.

**Output Destination Folder** 

#### [Windows Manager]

Installation\_folder\_of\_the\_Resource\_Orchestrator\_manager\SVROR\Manager\work\_winpe\output\For\_WinPE31\_x86

#### **Output Destination Folder**

[Linux Manager]

/opt/FJSVrcvmr/work\_winpe/output/For\_WinPE31\_x86/

#### **Output Files**

Result.txt

#### **Output Results**

#### When the script for application succeeded

A message like the following is displayed:

YYYY/MM/DD mm:hh:ss Successfully.

#### When the script for application failed

A message like the following is displayed:

YYYY/MM/DD mm:hh:ss Failed.

# **B.11 Restart the Resource Orchestrator Manager**

Restart the Resource Orchestrator manager.

#### Procedure

· Execute the following command:

[Windows Manager]

- When Using Cloud Edition

```
Installation_folder\SVROR\Manager\bin\rcxmgrctl stop
Installation_folder\SVROR\Manager\bin\rcxmgrctl start
```

- When Using Virtual Edition

Installation\_folder\SVROR\Manager\bin\rcxadm mgrctl stop Installation\_folder\SVROR\Manager\bin\rcxadm mgrctl start

. . . . . . . . . . . . . . . . . .

[Linux Manager]

- When Using Cloud Edition

```
/opt/FJSVrcvmr/bin/rcxmgrctl stop
/opt/FJSVrcvmr/bin/rcxmgrctl start
```

- When Using Virtual Edition

```
/opt/FJSVrcvmr/bin/rcxadm mgrctl stop
/opt/FJSVrcvmr/bin/rcxadm mgrctl start
```

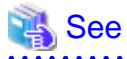

- When Using Cloud Edition

For details on the rcxmgrctl command, refer to the following.

"5.19 rcxmgrctl" in the "Reference Guide (Command/XML) CE"

. . . . . .

- When Using Virtual Edition

For details on the rcxadm mgrctl command, refer to the following.

"5.11 rcxadm mgrctl" in the "Reference Guide (Command) VE"

# Appendix C batch\_path\_design.ini

"batch\_path\_design.ini" is the definition file used to manage the path for the Windows PE creation program necessary when executing the Windows PE creation script.

When the Windows PE creation program has been installed to a location other than WinPEBat, configure the installation path to change the reference location for the Windows PE creation program.

A relative path is specified by default, but it is also possible to specify an absolute path. Note, however, that the Windows PE creation script and the Windows PE creation program must be on the same drive.

#### Table C.1 Description Content of batch\_path\_design.ini

| Windows PE Creation Program | Installation Path | Description Content  |
|-----------------------------|-------------------|----------------------|
| Windows ADK                 | WinPEBat\WinADK   | win_adk_path=\WinADK |
| Windows AIK                 | WinPEBat\WinAIK   | Win_aik_path=\WinAIK |

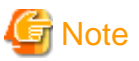

When specifying paths in batch\_path\_design.ini, only alphanumeric characters can be used.